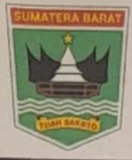

## PEMERINTAH PROVINSI SUMATERA BARAT DINAS PENDIDIKAN

Jalan Jend Sudirman No.52 Padang Telepon 0751 20152 Padang

Nomor : 421.3/3331/progren-2022

Padang, I Juli 2022

Lampiran : Perihal :

: Verifikasi & Validasi Peserta Didik (PD), Guru dan Tenaga Kependidikan (GTK) TP. 2021/2022

Kepada Yth :

- 1. Kepala Balai Besar Penjaminan Mutu Pendidikan (BBPMP) Provinsi Sumatera Barat
- 2. Kepala Balai Guru Penggerak (BGP) Provinsi Sumatera Barat
- 3. Kepala Dinas Pendidikan Kabupaten/Kota Provinsi Sumatera Barat
- 4. Kepala Cabang Dinas Pendidikan Provinsi Sumatera Barat

### Dengan hormat,

Sehubungan akan dilaksanakannya Asesmen Nasional Berbasis Komputer (ANBK) Tahun 2022, mengacu pada Peraturan Kepala Standar Kurikulum Asesmen Pendidikan dan Kebudayaan Riset dan Teknologi No. 013/H/PG/OO/2022 tentang Standar Penyelenggaraan Asesmen Nasional, dalam rangka pendataan calon peserta Asesmen Nasional (AN) untuk Peserta Didik (PD), Guru dan Tenaga Kependidikan (GTK) dan Sapras TIK pendukung ANBK, perlu dilakukan proses Verifikasi Validasi calon peserta Asesmen Nasional (AN) dan Sapras TIK tersebut sehingga data yang diperoleh mampu meningkatkan kualitas dan aksesibilitas, akuntabilitas serta kredibilitas sistem pendataan Asesmen Nasional khususnya di Provinsi Sumatera Barat, maka diinformasikan untuk dapat menginstruksikan ke Satuan Pendidikan Formal dan Informal di wilayahnya hal hal sebagai berikut :

1. Verifikasi dan Validasi meliputi ;

- Peserta Didik (PD) pada entitas nama, tempat lahir, tanggal lahir, NISN, NIK, kebutuhan khusus, program studi/kompetensi keahlian/rombel, tingkatan kelas dan identitas lainnya (pada web : vervalpd.data.kemdikbud.go.id).
- Melakukan pengecekan validitas NIK Peserta Didik (PD) yang terintegrasi dengan Server Dukcapil (pada web pd.data.kemdikbud.go.id).
- Guru dan Tenaga Kependidikan (GTK) pada entitas nama, tempat lahir, tanggal lahir, NUPTK, NIK dan identitas lainnya (pada web : vervalptk.data.kemdikbud.go.id).
- 2. Melakukan pembaharuan data Sarana dan Prasarana persiapan ANBK yakni ;
  - Mengisi sarana TIK yang dimiliki Satuan Pendidikan meliputi ;
    - Pada aplikasi DAPODIK mengisi : kepemilikan labor komputer, jumlah komputer/laptop sesuai spesifikasi, sumber dan daya listrik, jaringan internet (akses utama/alternatif).

- Pada aplikasi VervalTIK mengisi : kepemilikan komputer server/PC/laptop sesuai dengan aplikasi, jumlah hub/access point/wifi, dan bandwith download dan upload (pada web : vervaltik.data.kemdikbud.go.id).
- Melakukan validasi titik koordinat sekolah di aplikasi VervalSP (pada web : vervalsp.data.kemdikbud.go.id).

Proses verifikasi dan validasi data sesuai mekanisme di atas harap dilakukan segera terakhir pada **Tanggal 31 Juli 2022** sesuai batas waktu pendataan yang diberikan oleh Pusat Asesmen Pendidikan, Badan Standar Kurikulum dan Asesmen Pendidikan Kementerian Pendidikan, Kebudayaan, Riset dan Teknologi.

Demikian disampaikan atas perhatian dan kerjasama yang baik kami ucapkan terimakasih.

TAH PRO PEAN epala Dinas DINAS PENDIDIKA ATERDA. Sadrianto, M.Pd Pembina Tingkat I NIP. 19670821 200003 1 003 Kpts. No: 821/0668/IV/BKD-2022

Tanggal 02 Juni 2022

Dipindai dengan CamScanner

# Pembaruan Data Merujuk pada Data Induk Nasional Kementerian Pendidikan, Kebudayaan, Riset, dan Teknologi Sekretariat Jenderal Pusat Data dan Teknologi Informasi 2022

# Daftar Isi

- 1. Satu Data Indonesia
- 2. Tatakelola Data Pendidikan
- 3. Konfigurasi Tata Kelola Data Pendidikan
- 4. Tujuan Verifikasi dan Validasi
- 5. Dashboard-Dashboard Pemeriksaan Residu
- 6. Penyelesaian Residu NIK Peserta Didik
- 7. Penyelesaian Residu NIK Pendidik dan Tenaga Kependidikan
- 8. Pusat Layanan Bantuan Terpadu

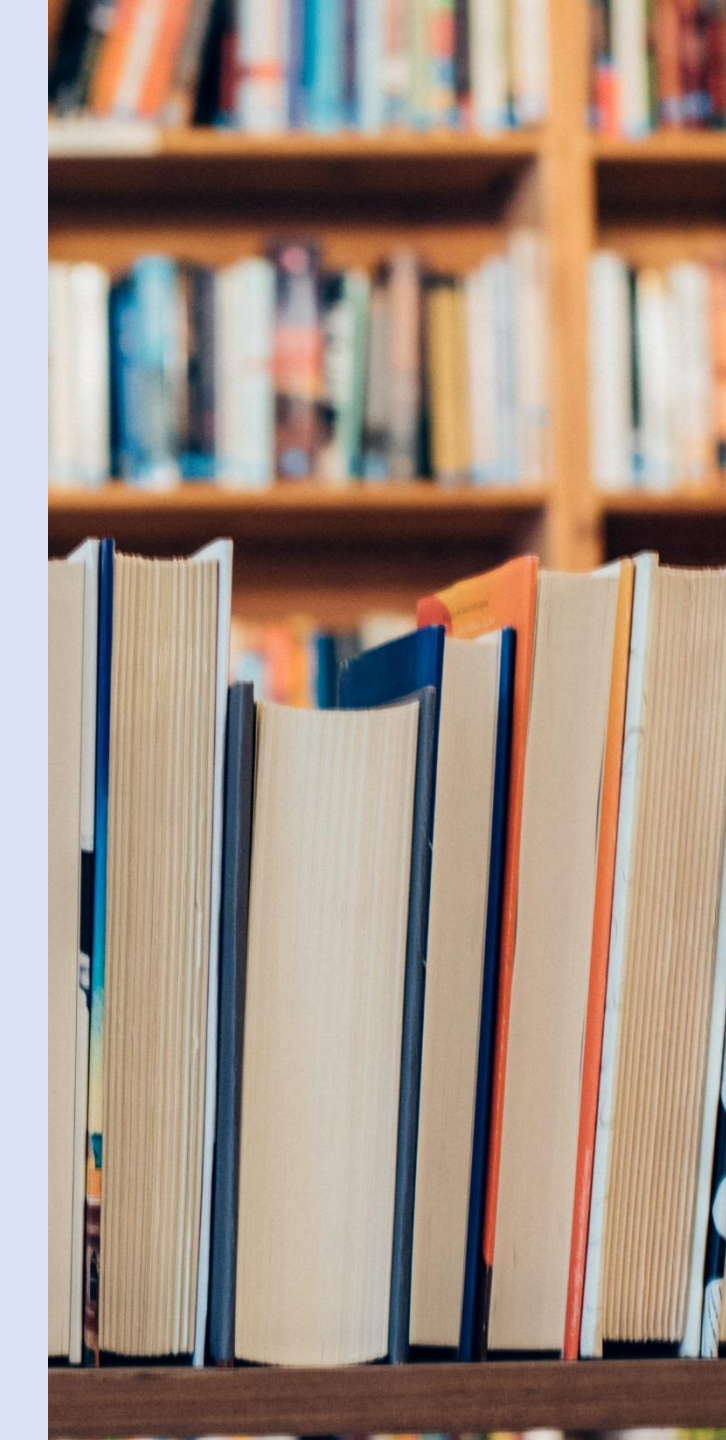

Penyelenggaran tata kelola data yang terintegrasi, sejalan dengan Peraturan Presiden RI Nomor 39 Tahun 2019 tentang Satu Data Indonesia, dimana pengelolaan data dan informasi di semua kementerian dan lembaga harus terintegrasi data induk nasional

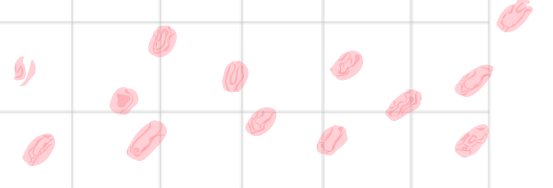

Pengaturan Satu Data Indonesia dimaksudkan untuk mengatur

penyelenggaraan tata kelola Data yang dihasilkan oleh Instansi Pusat

dan Instansi Daerah untuk mendukung perencanaan, pelaksanaan,

evaluasi, dan pengendalian pembangunan.

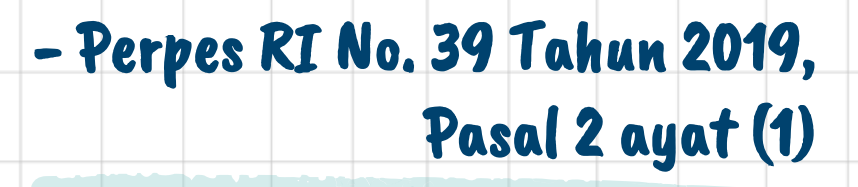

# **INTEGRASI DAPODIK & DUKCAPIL**

sesuai rekomendasi Menteri Dalam Negeri, pada Surat Nomor 470/3162/SJ tanggal 15 Mei 2020, tentang Penerapan NIK pada Data Pokok Pendidikan Kemendikbud:

data induk kependudukan menjadi acuan dalam proses integrasi data dengan data sektor pendidikan.

> integrasi data diimplementasikan pada mekanisme verifikasi-validasi data peserta didik, dan juga data pendidik dan tenaga kependidikan

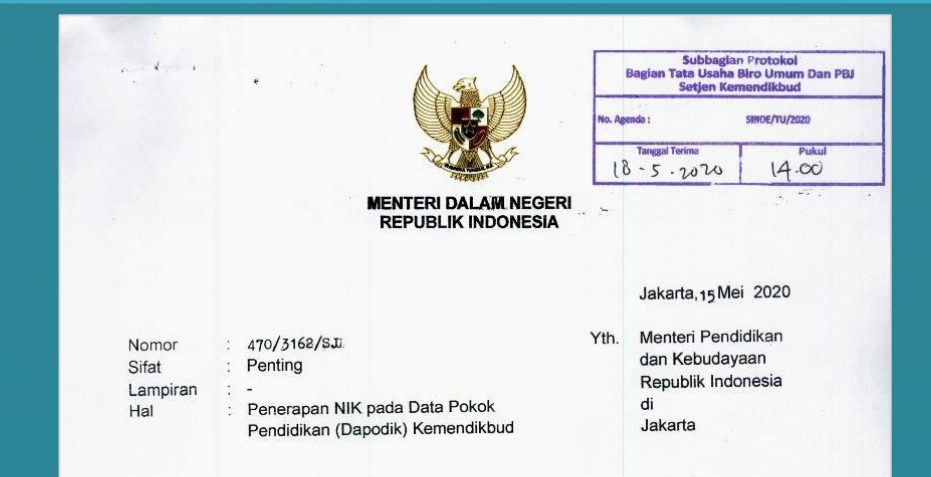

Melaksanakan amanat UU Nomor 24 Tahun 2013 tentang Perubahan UU Nomor 23 Tahun 2006 tentang Administrasi Kependudukan, Pasal 13 ayat (3) NIK dicantumkan dalam setiap Dokumen Kependudukan dan dijadikan dasar penerbitan paspor, surat izin mengemudi, nomor pokok wajib pajak, polis asuransi, sertifikat hak atas tanah, dan penerbitan dokumen identitas lainnya.

Berkaitan dengan hal tersebut, disampaikan hal-hal sebagai berikut: 1. Kementerian Dalam Negeri dan Kementerian Pendidikan dan Kebudayaan telah melaksanakan MoU dengan Nomor 470/4264/SJ dan Nomor 112/XI/NK/2016 tanggal 10 November 2016 tentang Kerja Sama Pemanfaatan NIK, Data Kependudukan dan KTP-el Dalam Lingkup Tugas Kementerian Pendidikan dan Kebudayaan, dan Perjanjian Kerja Sama antara Ditjen Kependudukan dan Pencatatan Sipil dan Sekretariat Jenderal Kemendikbud Nomor 119/10638/Dukcapil dan Nomor 37504/A. 13/HK/2018 tanggal 26 Juni 2018 tentang Pemanfaatan NIK, Data Kependudukan dan KTP-el Dalam Lingkup Tugas Kementerian Pendidikan dan Kebudayaan.

- Data Pokok Pendidikan (Dapodik) telah diintegrasikan dengan data kependudukan sehingga dapodik saat ini telah memiliki NIK dan Nomor KK yang sesuai dengan database kependudukan nasional.
- 3. Dengan menggunakan NIK sebagai nomor induk siswa, maka akan mempermudah dalam membangun database yang terintegrasi dengan kepentingan lainnya seperti data Bantuan Sosial, BPJS Kesehatan, Tata Kelola BOS dan lain-lain.
- 4. Dalam perjanjian kerja sama disepakati bahwa Kemendikbud akan mencantumkan NIK yang sudah dijamin ketunggalannya dalam dokumen data peserta didik, pendidik dan tenaga kependidikan.

# Perubahan Konsep Tatakelola Data dan Informasi

(Berdasarkan kebutuhan perkembangan Pembangunan Pendidikan)

### Data Induk Pendidikan

### Pembangunan Pendidikan

Perubahan konsep Tatakelola Data, dari Tatakelola pengumpulan data pelaporan (Potret Pendidikan) menjadi Tatakelola Data Pendidikan (Pembangunan Pendidikan),

### Tatakelola Data Pendidikan yang terintegrasi dengan:

- 1. Tatakelola Perencanaan,
- 2. Tatakelola Penganggaran,
- 3. Tatakelola Implementasi, dan
- 4. Tatakelola Monitoring Evaluasi.

Untuk integrasi ini diperlukan **Tatakelola Referensi yang terintegrasi**, sebagai integrator data.

### Siklus Manajemen Pembangunan

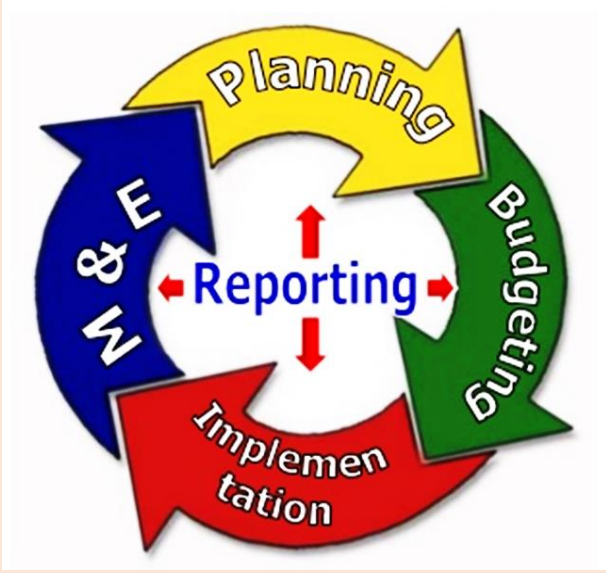

### Empat bagian dalam Manajemen

Dua syarat umum Manajemen Pembangunan Pendidikan dapat berjalan dengan baik, jika

- 1. Harus berdasarkan pada data yang sama
  - <u>Dimulai dengan Master Referensi yang sama</u> (NIK, NPSN, NISN dan NUPTK)
  - Mekanisme pengelolaan yang terintegrasi
- 2. Harus berdasarkan data valid
  - Integrasi Data Pelaporan dan Program (sebagai bentuk verifikasi secara system)
  - Koordinasi secara vertical dan horizontal yang terkontrol dalam satu dashboard.

Data Pokok Pendidikan

### Potret Pendidikan

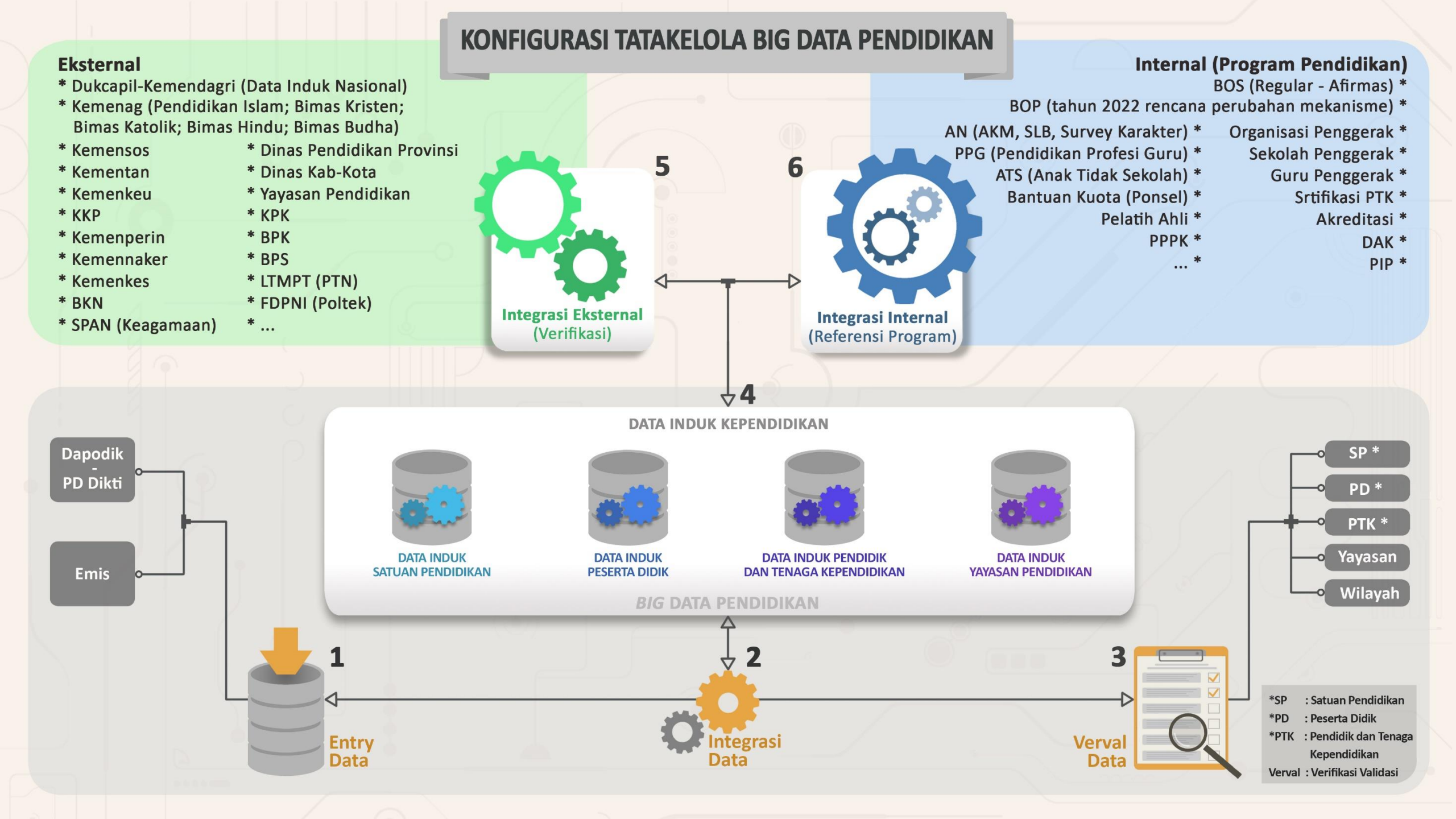

# **TUJUAN VERIFIKASI & VALIDASI**

DALAM TAHAPAN PENGELOLAAN DATA PENDIDIKAN

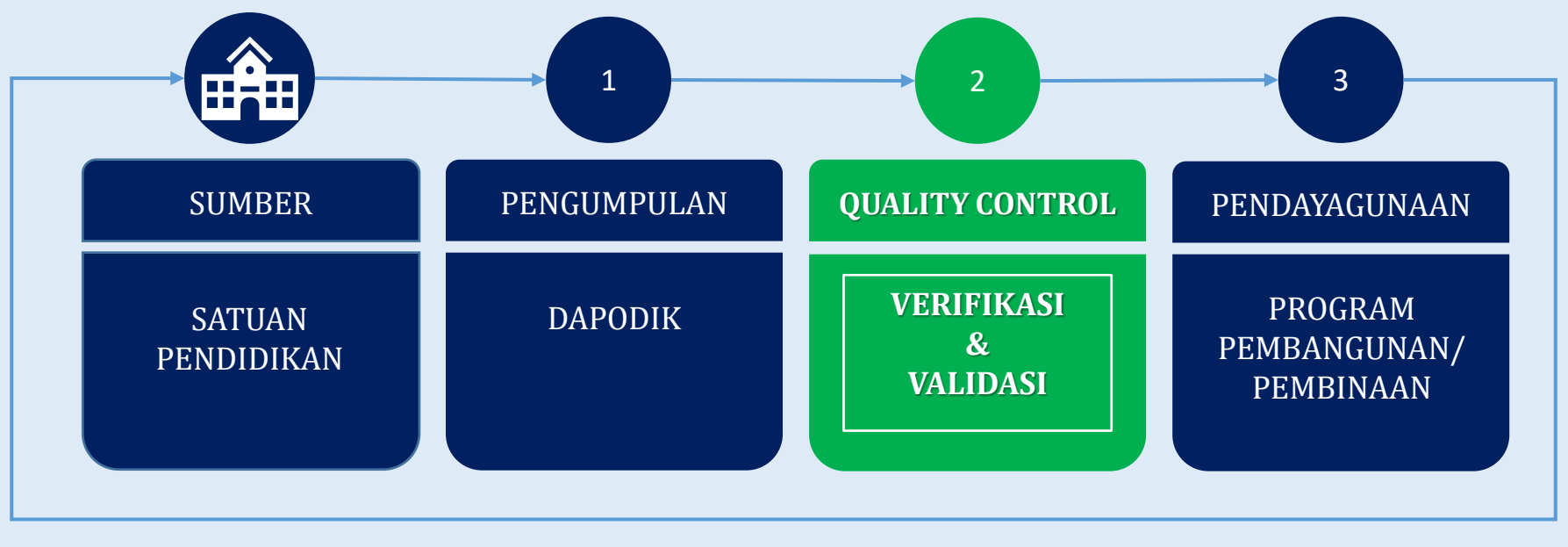

INTERVENSI

### "MEMERIKSA DAN UPAYA MEMPERBARUI DATA SEHINGGA MENGHASILKAN DATA YANG VALID"

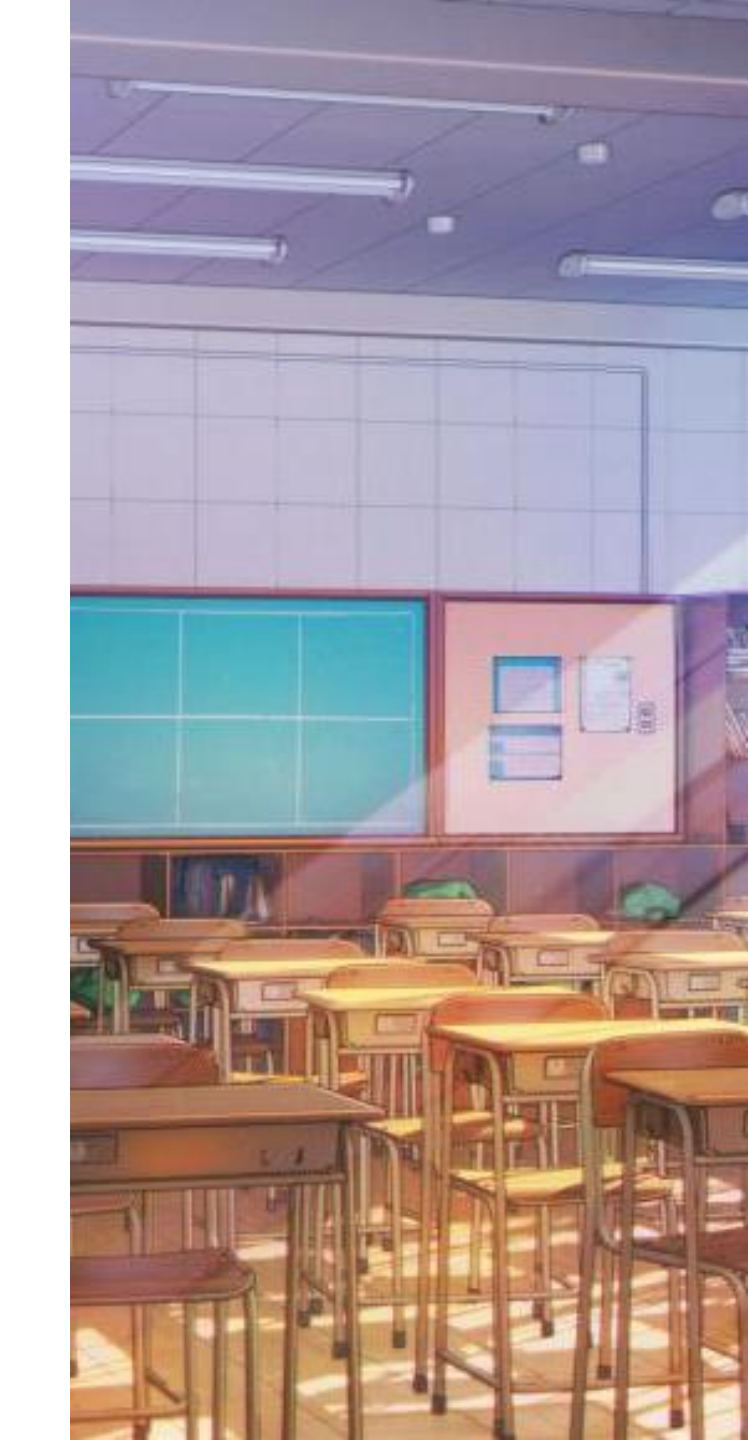

# DASHBOARD-DASHBOARD PEMERIKSAAN RESIDU

### **RANGKUMAN INTEGRASI DAPODIK & DUKCAPIL** pd.data.kemdikbud.go.id **RANGKUMAN INTEGRASI DAPODIK & DUKCAPIL** Kondisi Tanggal: Jumat, 03 Juni 2022 Pukul 02:00 Residu Dapodik RANGKUMAN INTEGRASI DAPODIK & DUKCAPIL (PUSAT) 10.6 % Kondisi Tanggal: Jumat, 03 Juni 2022 Pukul 02:09 Residu Dapodik: 4694414 Residu Dapodik 5.5% Residu Dapodik: 230597 Integrasi Integrasi Residu Dapodik Integrasi TOTAL PESERTA DIDIK 94.5 % Residu Dapodik 44.315.252 TOTAL GURU Integrasi Residu Dapodik Residu Dukcapil Integrasi Residu Dapodik Residu Dukcapil 39.620.838 4.694.414 0 3.972.557 230.597 0

# **RANGKUMAN INTEGRASI DAPODIK, DTKS, PIP, & DUKCAPIL**

|                                                                                                    | Integrasi Data Peserta Didik Dapodik, DTKS, PIP |            |            |            |            |  |  |  |  |  |  |  |  |  |  |
|----------------------------------------------------------------------------------------------------|-------------------------------------------------|------------|------------|------------|------------|--|--|--|--|--|--|--|--|--|--|
| Tanggal Pemadanan:<br>PIP: Desember 2021<br>DTKS: 15 Februari 2022         Cari:         Tampilan 10 • entri         Cari:         No ** Wilayah ** Jml PD ** DTKS ** PIP ** Dukcapil         1       Prov. D.K.I. Jakarta       1.937.592       830.808       352.207       1.781         2       Prov. Jawa Barat       11.433.505       4.736.153       3.012.968       9.960.01         3       Prov. Jawa Tengah       7.820.011       3.6652.53       2.203.636       7.304.         4       Prov. D.I. Yogyakarta       805.745       387.545       266.914       7.652 |                                                 |            |            |            |            |  |  |  |  |  |  |  |  |  |  |
| Berand                                                                                                    | da                                              |            |            |            |            |  |  |  |  |  |  |  |  |  |  |
| Tampilan 10 v entri Cari:                                                                                                    |                                                 |            |            |            |            |  |  |  |  |  |  |  |  |  |  |
| No 🕫                                                                                                    | Wilayah                                         | Jml PD 🗤   | DTKS 14    | PIP 14     | Dukcapil 🐄 |  |  |  |  |  |  |  |  |  |  |
| 1                                                                                                    | Prov. D.K.I. Jakarta                            | 1.937.592  | 830.808    | 352.207    | 1.781.519  |  |  |  |  |  |  |  |  |  |  |
| 2                                                                                                    | Prov. Jawa Barat                                | 11.433.505 | 4.736.153  | 3.012.968  | 9.960.609  |  |  |  |  |  |  |  |  |  |  |
| 3                                                                                                    | Prov. Jawa Tengah                               | 7.820.011  | 3.665.253  | 2.203.636  | 7.304.933  |  |  |  |  |  |  |  |  |  |  |
| 4                                                                                                    | Prov. D.I. Yogyakarta                           | 805.745    | 387.545    | 266.914    | 766.799    |  |  |  |  |  |  |  |  |  |  |
| 5                                                                                                    | Prov. Jawa Timur                                | 8.986.687  | 3.273.094  | 2.013.965  | 7.968.436  |  |  |  |  |  |  |  |  |  |  |
| 6                                                                                                    | Prov. Aceh                                      | 1.383.396  | 697.298    | 424.124    | 1.234.615  |  |  |  |  |  |  |  |  |  |  |
| 7                                                                                                    | Prov. Sumatera Utara                            | 3.908.470  | 1.535.381  | 1.130.320  | 3.328.849  |  |  |  |  |  |  |  |  |  |  |
| 8                                                                                                    | Prov. Sumatera Barat                            | 1.428.284  | 613.661    | 394.199    | 1.297.825  |  |  |  |  |  |  |  |  |  |  |
| 9                                                                                                    | Prov. Riau                                      | 1.723.679  | 512.988    | 408.196    | 1.496.291  |  |  |  |  |  |  |  |  |  |  |
| 10                                                                                                    | Prov. Jambi                                     | 926.858    | 245.699    | 175.252    | 765.668    |  |  |  |  |  |  |  |  |  |  |
| Total                                                                                                    |                                                 | 63.748.031 | 24.895.088 | 16.623.377 | 55.153.932 |  |  |  |  |  |  |  |  |  |  |
|                                                                                                    | Tampilan 1 sampai 10 dari 36 entri              |            |            | 1 2 3      | 4 LANJUT   |  |  |  |  |  |  |  |  |  |  |

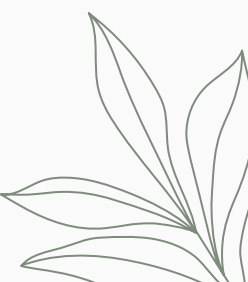

# **RANGKUMAN INTEGRASI DAPODIK, DTKS, PIP, & DUKCAPIL**

|                                                                                                    | Integrasi Data Peserta Didik Dapodik, DTKS, PIP.         Birgga Pemadanan:<br>PIP: Desember 2021<br>DTK: 15 Februari 2022         Integrasi Data Cianjur / Keb. Cianjur / Keb. Sindang Barang         Cari: Vettor         Cari: Vettor         Integrasi Data Peserata Jacoba         Integrasi Data Peserata Jacoba         Peserata Jacoba         Peserata Jacoba         Peserata Jacoba         Peserata Jacoba         Peserata Jacoba         Peserata Jacoba         Peserata Jacoba <th co<="" th=""></th> |                                                        |          |          |         |                |                   |  |  |  |  |  |  |
|----------------------------------------------------------------------------------------------------|----------------------------------------------------------------------------------------------------|--------------------------------------------------------|----------|----------|---------|----------------|-------------------|--|--|--|--|--|--|
| Nore         NPSN re         Sekolah         Res         Bentuk re         Jml PD re         DTKS re         PIP re         Dukcapil re           55         P2965994         PKBM FAJAR HARAPAN         PKBM         865         290         27         5177           56         P9952438         PKBM FAJAR HARAPAN         PKBM         138         11         12         338           57         P9984645         PKBM NANDIRI         PKBM         201         4         2         225           58         P9984898         PKBM NANDIRI         PKBM         201         4         2         225           58         P9984940         PKBM NAQA MANDIRI         PKBM         201         4         2         225           58         P9984940         PKBM NAQA MANDIRI         PKBM         201         4         2         225           59         P9984940         PKBM NUDA         PKBM         201         4         2         177           60         P998570         PKBM NUDA         PKBM         211         35         44         73           61         P9996280         PKBM NUDA         PKBM         169         19         7         47 |                                                                                                    |                                                        |          |          |         |                |                   |  |  |  |  |  |  |
| DTKS: 15 Februari 2022         Beranda / Prov. Jawa Barat / Kab. Cianjur / Kec. Sindang Barang         Cari: PKBM         Cari: PKBM         Note NPSN 10 entri       O entri         Cari: PKBM         Note NPSN 10 PSN 10 PSN 10 PSN 10 PKBM FAJAR HARAPAN       Bentuk 10 PKBM       DTKS 12 PKBM       PIP 10 Pukcapi         55       P2965954       PKBM FAJAR HARAPAN       PKBM       865       290       27         56       P9952438       PKBM KARYA MANDIRI       PKBM       138       11       12         57       P9984645       PKBM JAYA MANDIRI       PKBM       201       4       2         58       P9984898       PKBM RIYADHUL HUDA       PKBM       217       8       13         59       P9984940       PKBM NEGERI SAMUDRA       PKBM       297       6       2                                                                                                    |                                                                                                    |                                                        |          |          |         |                |                   |  |  |  |  |  |  |
|                                                                                                    | Tampilan 10 • entri Cari: PKBM                                                                                                    |                                                        |          |          |         |                |                   |  |  |  |  |  |  |
| No≁⊧                                                                                                    | NPSN 🛝                                                                                                    | Sekolah n                                              | Bentuk 🕫 | Jml PD 🗤 | DTKS nu | <b>PIP</b> the | <b>Dukcapil</b> 🕫 |  |  |  |  |  |  |
| 55                                                                                                    | P2965954                                                                                                    | PKBM FAJAR HARAPAN                                     | PKBM     | 865      | 290     | 27             | 517               |  |  |  |  |  |  |
| 56                                                                                                    | P9952438                                                                                                    | PKBM KARYA MANDIRI                                     | PKBM     | 138      | 11      | 12             | 38                |  |  |  |  |  |  |
| 57                                                                                                    | P9984645                                                                                                    | PKBM JAYA MANDIRI                                      | PKBM     | 201      | 4       | 2              | 25                |  |  |  |  |  |  |
| 58                                                                                                    | P9984898                                                                                                    | PKBM RIYADHUL HUDA                                     | PKBM     | 217      | 8       | 13             | 38                |  |  |  |  |  |  |
| 59                                                                                                    | P9984940                                                                                                    | PKBM NEGERI SAMUDRA                                    | PKBM     | 297      | 6       | 2              | 17                |  |  |  |  |  |  |
| 60                                                                                                    | P9985109                                                                                                    | PKBM AI-PIN                                            | PKBM     | 452      | 120     | 16             | 179               |  |  |  |  |  |  |
| 61                                                                                                    | P9996280                                                                                                    | PKBM TUNAS MUDA                                        | PKBM     | 214      | 35      | 44             | 73                |  |  |  |  |  |  |
| 62                                                                                                    | P9996577                                                                                                    | PKBM SULTAN AGUNG                                      | PKBM     | 169      | 19      | 7              | 47                |  |  |  |  |  |  |
| 63                                                                                                    | P9996706                                                                                                    | PKBM AZZAHRA                                           | PKBM     | 118      | 15      | 15             | 29                |  |  |  |  |  |  |
| 64                                                                                                    | P9996720                                                                                                    | PKBM ANNASIRIYAH SINDANGBARANG                         | PKBM     | 99       | 17      | 5              | 35                |  |  |  |  |  |  |
| Total                                                                                                    |                                                                                                    |                                                        |          | 18.501   | 5.269   | 5.378          | 12.212            |  |  |  |  |  |  |
| Tampil                                                                                                    | an 1 sampai                                                                                                    | 10 dari 19 entri (disaring dari 151 entri keseluruhan) |          |          |         | 1 2            | LANJUT            |  |  |  |  |  |  |

# **RANGKUMAN INTEGRASI DAPODIK, DTKS, PIP, & DUKCAPIL**

|                           |            |           |              | P2965954 PKBM FAJAR HARAPAN<br>Kec. Sindang Barang, Kab. Cianjur |                 |        |       |          |  |  |  |  |
|---------------------------|------------|-----------|--------------|------------------------------------------------------------------|-----------------|--------|-------|----------|--|--|--|--|
| Tampilan 10 v entri Cari: |            |           |              |                                                                  |                 |        |       |          |  |  |  |  |
| No ≁⊧                     | NISN 15    | Tingkat 🐄 | NIK 🕫        | Nama 🕫                                                           | Jenis Kelamin 🕠 | DTKS 🕫 | PIP 🕫 | Dukcapil |  |  |  |  |
| 1                         |            | 37        | 320323XXXXXX | A. Iskandar                                                      | L               | Tidak  | Tidak | Tidak    |  |  |  |  |
| 2                         |            | 37        | 320321XXXXXX | Aan                                                              | L               | Tidak  | Tidak | Tidak    |  |  |  |  |
| 3                         | 3740118503 | 37        | 320321XXXXXX | Aang Rahmat                                                      | L               | Ya     | Tidak | Valid    |  |  |  |  |
| 4                         | 3844805078 | 37        | 320321XXXXXX | Abdul Rohman                                                     | L               | Ya     | Tidak | Valid    |  |  |  |  |
| 5                         | 3885851480 | 37        | 320321XXXXXX | Abdul Rohman                                                     | L               | Tidak  | Tidak | Valid    |  |  |  |  |
| 6                         | 3939167643 | 37        | 320321XXXXXX | Abdul Rosad                                                      | L               | Tidak  | Tidak | Valid    |  |  |  |  |
| 7                         |            | 37        | 320320XXXXXX | Ade Acir                                                         | L               | Tidak  | Tidak | Tidak    |  |  |  |  |
| 8                         | 3639510275 | 37        | 320320XXXXXX | Ade Rustandi                                                     | L               | Ya     | Tidak | Valid    |  |  |  |  |
| 9                         | 3963949305 | 37        | 320320XXXXXX | Agus Mulyadin                                                    | L               | Ya     | Tidak | Valid    |  |  |  |  |
| 10                        | 3945152699 | 37        | 320320XXXXXX | Ahdan                                                            | L               | Ya     | Tidak | Valid    |  |  |  |  |

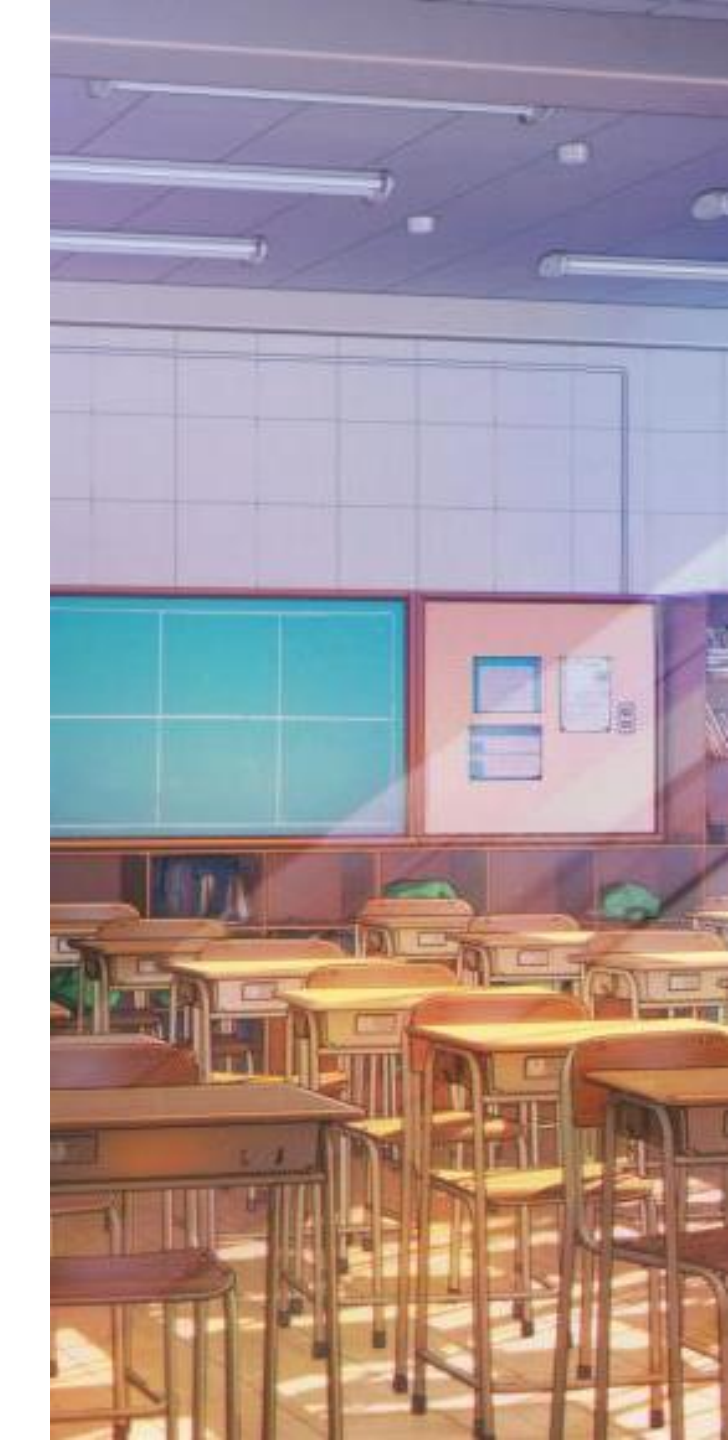

# PENYELESAIAN RESIDU NIK PESERTA DIDIK

menggunakan APLIKASI VERVAL-PD vervalpd.data.kemdikbud.go.id

# **APLIKASI VERVAL-PD**

### vervalpd.data.kemdikbud.go.id

- 1. Akses pengelola data: Operator SP;
- Data yang disajikan bersumber dari Pendataan Aktif (Dapodik/Emis);
- 3. Ruang lingkup pengelolaan data:
  - ✓ Penerbitan NISN
  - ✓ Penggantian NISN
  - ✓ Penyelesaian residu NISN (ganda)
  - Penyelesaian residu NIK, melalui
     mekanisme Perbaikan identitas, dengan
     mengacu pada data induk kependudukan
     (Ditjen Dukcapil Kemendagri).

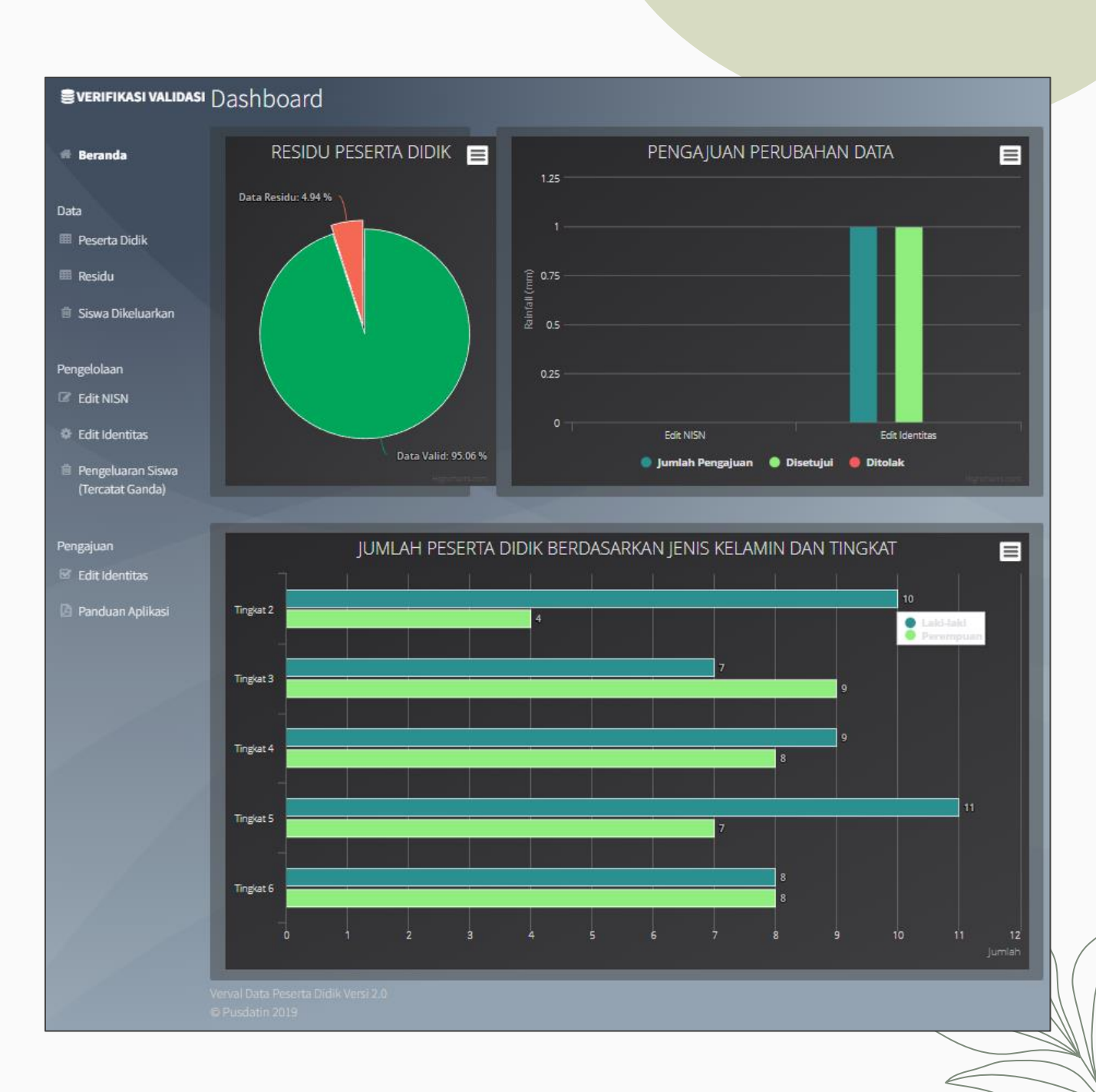

# **DATA RESIDU**

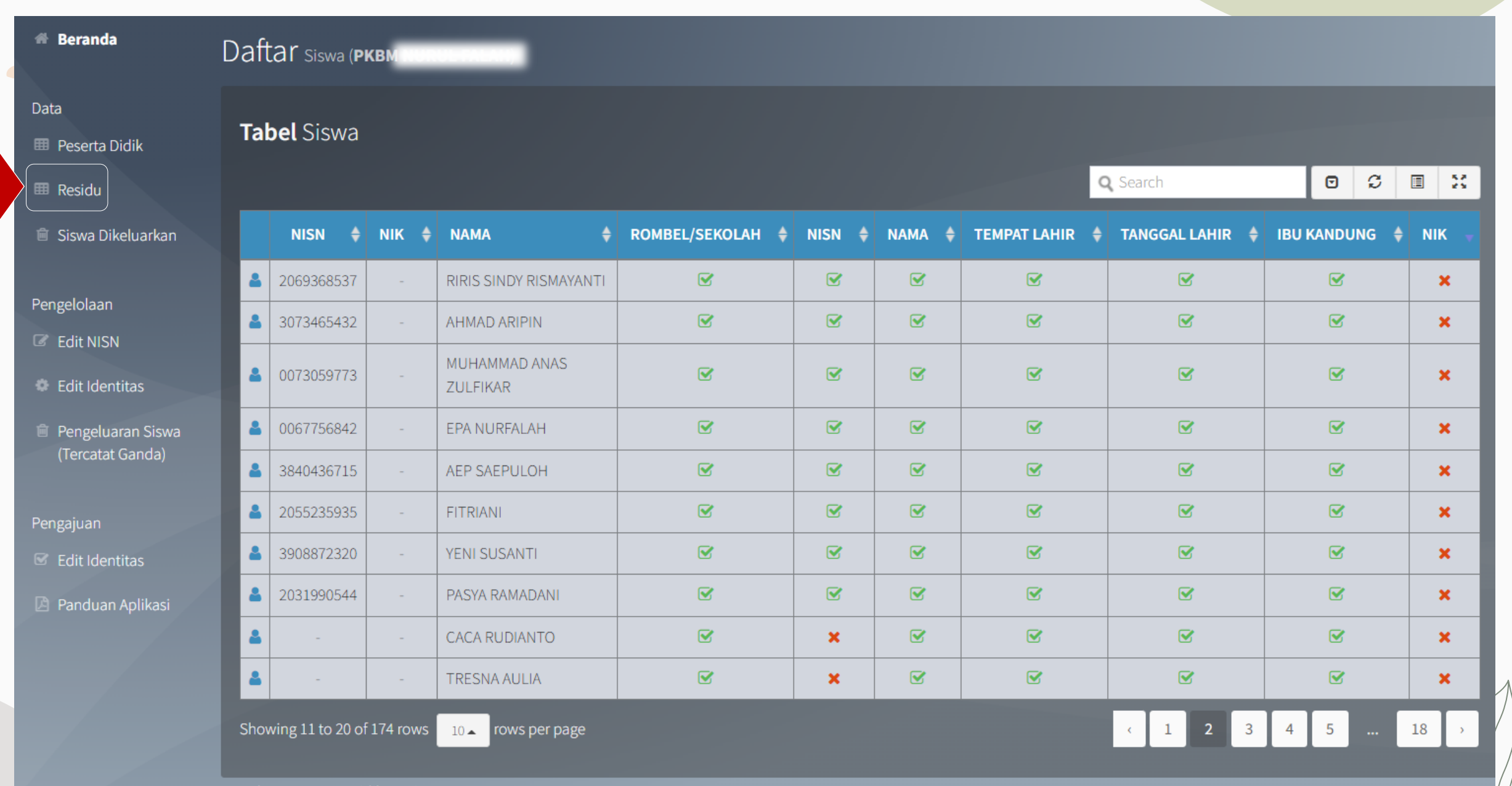

# **PROFIL PER INDIVIDU**

Profil Siswa

|                                                                        | Data Atribut Rekam Didik Quality Control        |                                           |                     | Integrasi Data Akun Pembelajaran |           |                  |           |  |  |  |  |
|------------------------------------------------------------------------|-------------------------------------------------|-------------------------------------------|---------------------|----------------------------------|-----------|------------------|-----------|--|--|--|--|
|                                                                        | Rekam Did                                       | Checklist                                 | t Keterangan        |                                  |           |                  |           |  |  |  |  |
|                                                                        | Keterisian Sekolah                              | Ada                                       | ~                   |                                  |           |                  |           |  |  |  |  |
| (2065694347)                                                           |                                                 | Tidak Ada                                 |                     |                                  |           |                  |           |  |  |  |  |
| Jenis Kelamin Perempuan                                                | Terdaftar Lebih Dari 1<br>Rombel Atau 1 Sekolah | 1 Sekolah atau 1 Rombel                   | ✓                   |                                  |           |                  |           |  |  |  |  |
| Tempat Lahir                                                           |                                                 | Lebih dari 1 Sekolah<br>atau 1 Rombel     |                     |                                  |           |                  |           |  |  |  |  |
| Tanggal Lahir                                                          | Keunikan NISN                                   | Unik                                      |                     | Sekolah                          | Nama      | Tingkat          | Keaktifan |  |  |  |  |
| Ibu Kandung                                                            |                                                 | Ganda                                     |                     | (P9934746) PKBM                  | RENITA    | Tingkatan 3,     | Siswa     |  |  |  |  |
| Sekolah<br>(P9934746) PKBM NURUL FALAH                                 |                                                 | Tidak Sesuai Format                       |                     | NURUL FALAH                      | AGUSTIN 🔒 | Kls 8<br>Kelas 9 | Aktif     |  |  |  |  |
| Prov. Jawa Barat Profil Sekolah                                        |                                                 | Kosong                                    |                     | WANASARI                         | AGUSTIN 🐣 |                  | Aktif     |  |  |  |  |
| 🖋 Pembelaiaran                                                         | Kelogisan Nama                                  | Logis                                     | ✓                   |                                  |           |                  |           |  |  |  |  |
| Rombongan Belajar : KELAS 8<br>Tingkat Pendidikan : Tingkatan 3, Kls 8 |                                                 | Mengandung Spesial<br>Karakter atau Angka |                     |                                  |           |                  |           |  |  |  |  |
| Semester Aktif : 20212                                                 |                                                 | Kurang Dari 3 Huruf                       |                     |                                  |           |                  |           |  |  |  |  |
| V Tempat Tinggal                                                       |                                                 | Kosong                                    |                     |                                  |           |                  |           |  |  |  |  |
| Kab. Bandung, Prov. Jawa Barat (40973)                                 | Kelogisan Tempat Lahir                          | Logis                                     | <ul><li>✓</li></ul> |                                  |           |                  |           |  |  |  |  |

# **QUALITY CONTROL: RESIDU NIK**

| Data Atribut Rekam Didik             | Quality Control In | tegrasi Data   | Akun Pembelajaran              |                       |            |
|--------------------------------------|--------------------|----------------|--------------------------------|-----------------------|------------|
|                                      | Rekam Did          | k (Verifikasi) |                                | Checklist             | Keterangan |
| Keterisian Sekolah                   |                    | Ada            |                                | <b>~</b>              |            |
|                                      |                    | Tidak Ada      |                                |                       |            |
| Terdaftar Lebih Dari 1 Rombel Atau 1 | Sekolah            | 1 Sekolah :    | itau 1 Rombel                  | <                     |            |
|                                      |                    | Lebih dari 1   | 1 Sekolah atau 1 Rombel        |                       |            |
| Keunikan NISN                        |                    | Unik           |                                |                       |            |
|                                      |                    | Ganda          |                                |                       |            |
|                                      |                    | Tidak Sesu     | ai Format                      |                       |            |
|                                      |                    | Kosong         |                                |                       |            |
| Kelogisan Nama                       |                    | Logis          |                                |                       |            |
|                                      |                    | Mengandu       | ng Spesial M                   |                       |            |
|                                      |                    | Kurang Dar     | 1314                           |                       |            |
|                                      |                    | Kosong         |                                |                       |            |
| Kelogisan Tempat Lahir               |                    | Ly             |                                | ✓                     |            |
|                                      |                    |                | Spesial Karakter atau Angka    |                       |            |
|                                      |                    | g Da           | 13 Huruf                       |                       |            |
|                                      |                    | Kosong         |                                |                       |            |
| Kelogisan Tanggal Lahir              |                    | Logis          |                                | <b>~</b>              |            |
|                                      |                    | Tidak Loga     |                                |                       |            |
|                                      |                    | Kosong         |                                |                       |            |
| Kelogisan Nama Ibu Kandung           |                    | Logis          |                                | <b>*</b>              |            |
|                                      |                    | Mongandu       | ng Spesial Karakter atau Angka |                       |            |
|                                      |                    | Kurang Dar     | ti 3 Huruf                     |                       |            |
|                                      |                    | Kosong         |                                |                       |            |
| Keterisian Jenis Kelamin             |                    | Terisi         |                                | <ul> <li>✓</li> </ul> |            |
|                                      |                    | Tidak Teris    |                                |                       |            |
| Validasi NIK Dukcapil                |                    | Dalam Pro      | ses Pemadanan                  |                       |            |
|                                      |                    | NIK Sesual     | Walid                          |                       |            |
|                                      |                    | Data NIK T     | idak Ditemukan                 |                       |            |

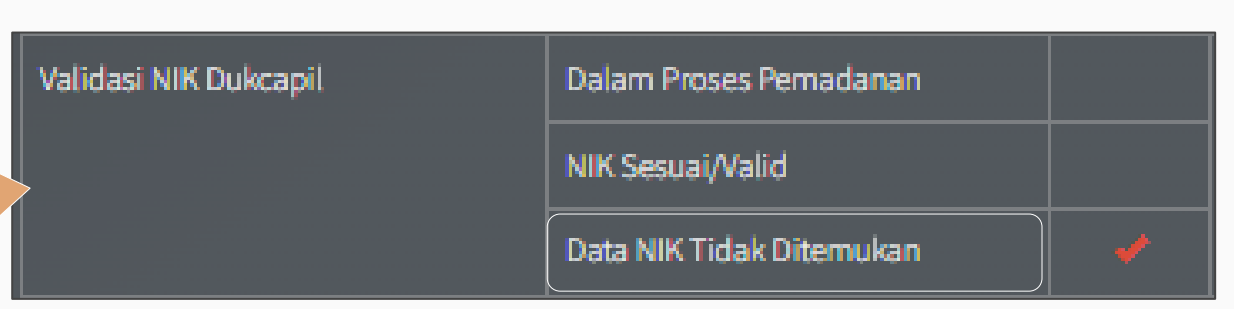

"NIK yang terdeteksi sebagai **residu** merupakan data yang perlu segera di **koreksi**"

# PENYELESAIAN RESIDU NIK

### SYARAT PERBAIKAN IDENTITAS

- Perbaikan NIK dan identitas peserta didik harus mengacu pada dokumen kependudukan (yang bersumber dari Data Induk Kependudukan yang dikelola oleh Ditjen Dukcapil, Kemendagri). Seperti: Kartu Keluarga, Kartu Identitas Anak, atau Akta Kelahiran.
- Perbaikan identitas harus memenuhi index validasi yang ditetapkan.

### TAHAPAN PERBAIKAN IDENTITAS

- 1. Klik fitur EDIT IDENTITAS;
- 2. Pilih peserta didik yang akan diperbaiki;

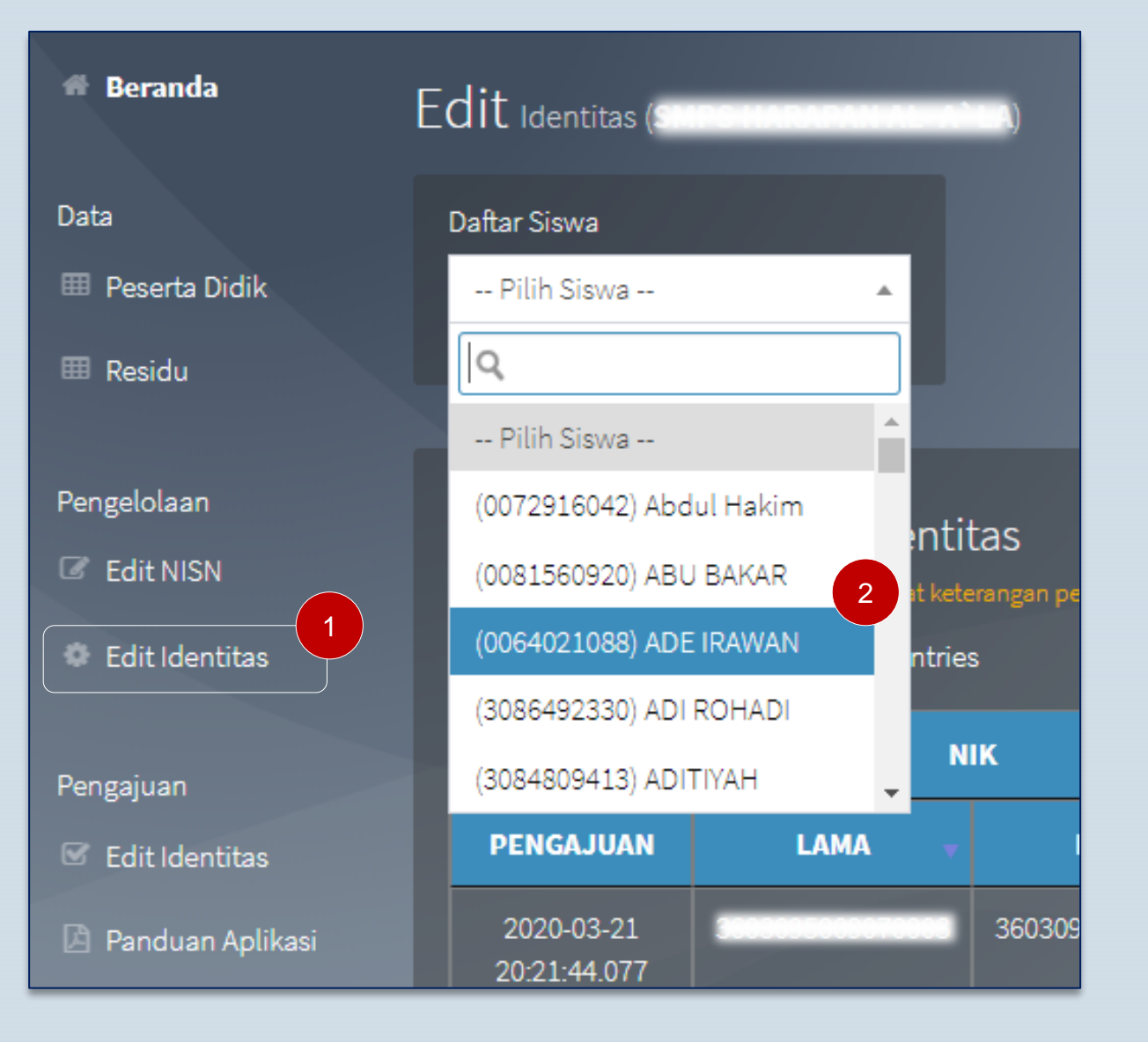

### LANJUTAN: TAHAPAN PERBAIKAN IDENTITAS

- 3. Cermati isian data "Lama" (yang bersumber dari Dapodik), cocokkan dengan data pada dokumen kependudukan;
- 4. Perbaiki data "Lama" yang belum sesuai,
  isikan data perbaikan pada kolom perbaikan data "Baru".
  Atribut data yang bisa diperbaiki meliputi:
  - ✓ NIK;
  - ✓ Nama;
  - ✓ Tempat lahir;
  - ✓ Tanggal lahir;
  - 🗸 Nama ibu kandung; dan
  - Jenis kelamin
- 5. Klik tombol Validasi Data
  - Jika data "Baru" tidak lolos pemadanan data (Dukcapil), maka perbaikan identitas tidak dapat dilanjutkan. Periksa ulang validitas dokumen ke Dukcapil setempat (kabupaten/kota); sedangkan
  - Jika data "Baru" lolos pemadanan, maka tombol Validasi
     Data akan berubah menjadi tombol Update Data. Tuntaskan dengan meng-klik Update Data.

# PENYELESAIAN RESIDU NIK

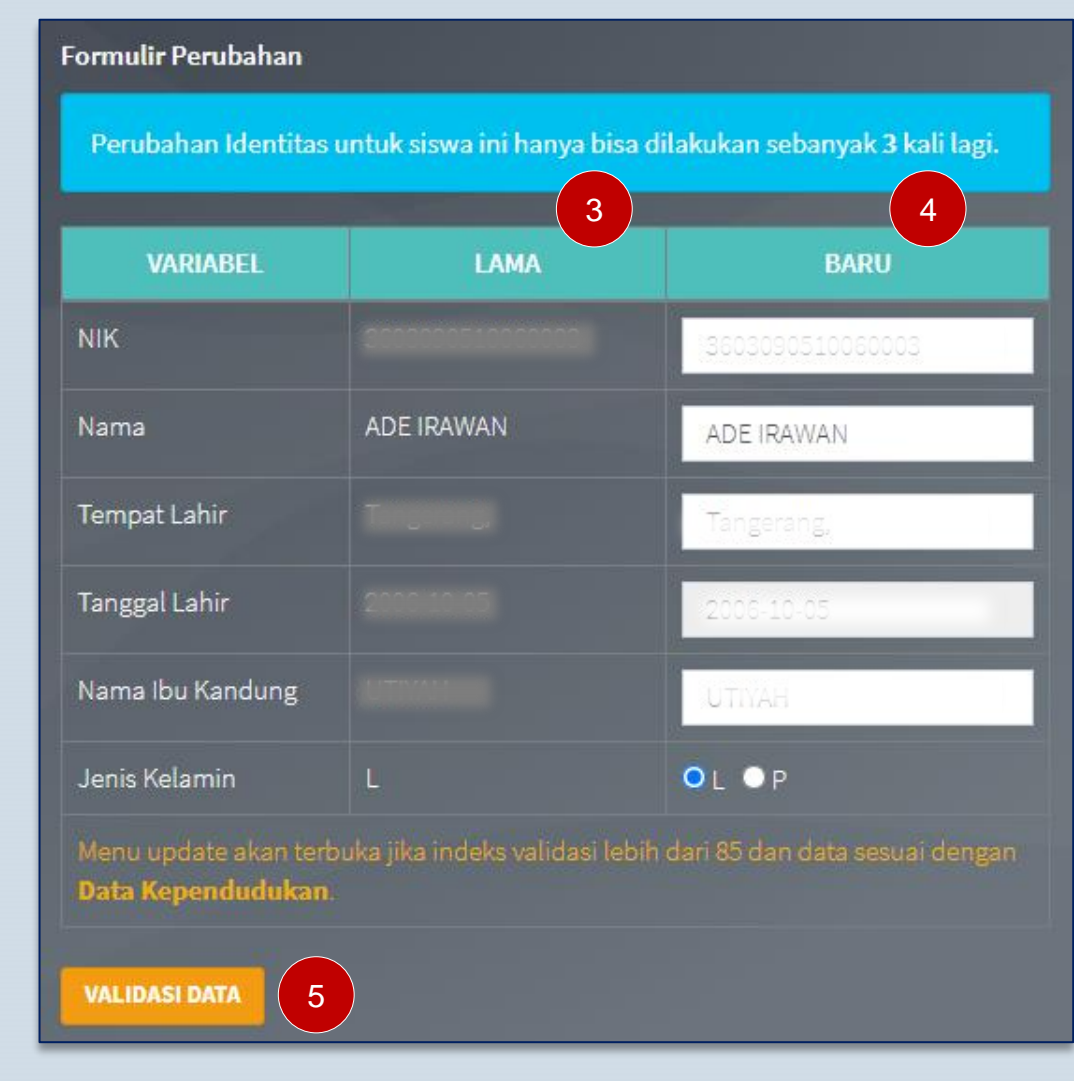

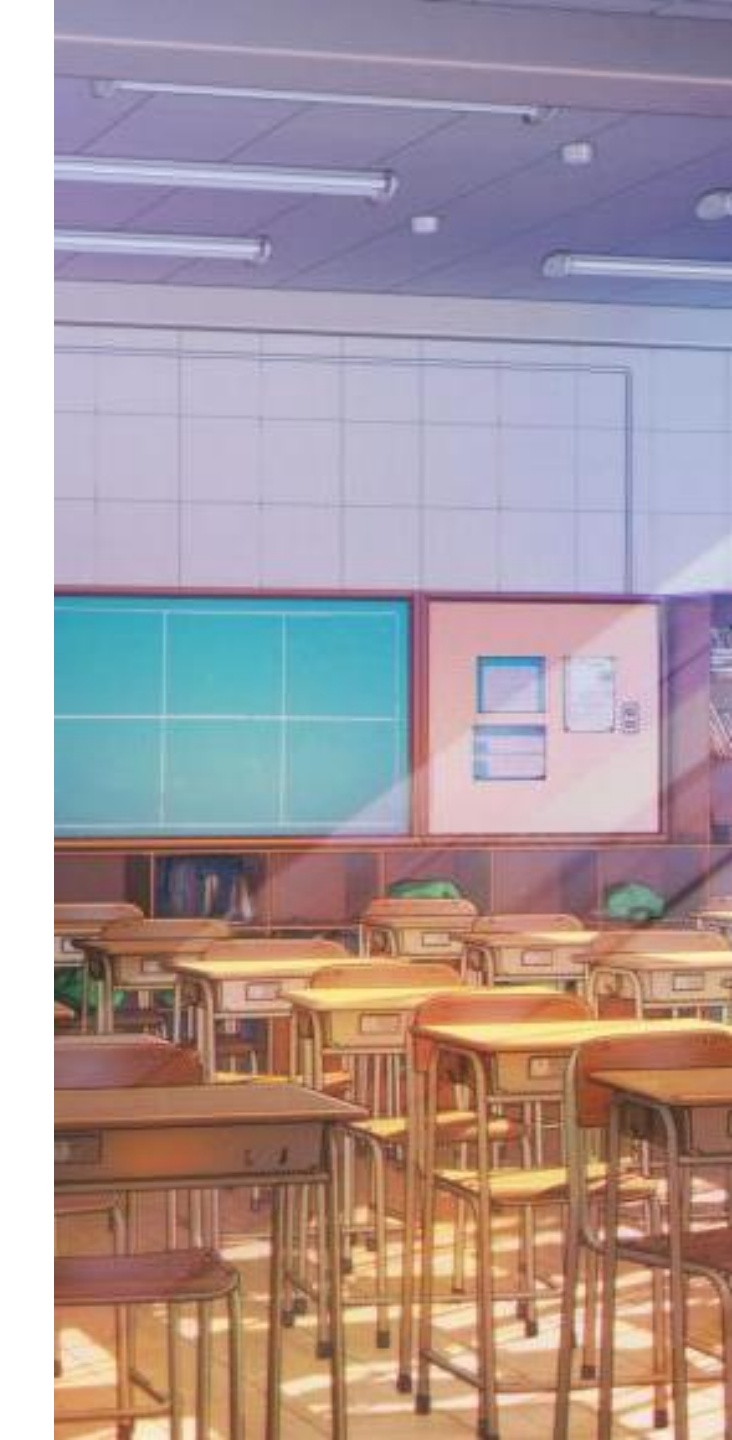

# PENYELESAIAN RESIDU NIK PESERTA DIDIK

menggunakan APLIKASI VERVAL INDIVIDU PESERTA DIDIK

nisn.data.kemdikbud.go.id

# **APLIKASI VERVAL INDIVIDU PD**

### nisn.data.kemdikbud.go.id

- 1. Akses perbaikan data: Pemilik Data;
- Data yang disajikan bersumber dari Pendataan Aktif (Dapodik/Emis);
- 3. Ruang lingkup pengelolaan data:
  - ✓ Pencarian dan pemeriksaan NISN; dan
  - Penyelesaian residu NIK, melalui
     mekanisme Perbaikan identitas secara
     mandiri, dengan mengacu pada data
     induk kependudukan
    - (Ditjen Dukcapil Kemendagri).

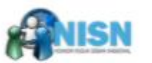

# Pencarian NISN Masukkan NISN

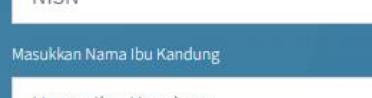

### Nama Ibu Kandung

I'm not a robot

### **Q** Cari Data

Privacy ' Terma

### Pengantar

- Pengertian Nomor Induk Siswa Nasional adalah, kode pengenal identitas siswa yang bersifat unik, standar dan berlaku sepanjang masa yang dapat membedakan satu siswa dengan siswa lainnya di seluruh sekolah Indonesia dan Sekolah Indonesia di Luar Negeri; Nomor Induk Siswa Nasional (NISN) diberikan kepada setiap peserta didik yang bersekolah di satuan pendidikan yang memiliki NPSN dan terdaftar di Referensi Kemendikbud. Sistem pengelolaan NISN secara nasional oleh Pusat Data dan Statistik Pendidikan dan Kebudayaan (PDSPK) Kemendikbud yang merupakan bagian dari program Dapodik (Data Pokok Pendidikan) Kementerian Pendidikan dan Kebudayaan. Hasil dari proses pemberian kode identifikasi oleh PDSPK ditampilkan secara terbuka dalam batasan tertentu melalui situs NISN (http://nisn.data.kemdikbud.go.id./).
   Tujuan dan Manfaat
  - Mengidentifikasi setiap individu siswa (peserta didik) di seluruh sekolah se-Indonesia secara standar, konsisten dan berkesinambungan.
  - Sebagai pusat layanan sistem pengelolaan nomor induk siswa secara online bagi Unit unit Kerja di Kemendikbud, Dinas Pendidikan Daerah hingga Sekolah yang bersifat standar, terpadu dan akuntabel berbasis Teknologi Informasi dan Komunikasi terkini.
  - Sebagai sistem pendukung program Dapodik dalam pengembangan dan penerapan program-program perencanaan pendidikan, statistik pendidikan dan program pendidikan lainnya baik di tingkat pusat, propinsi, kota, kabupaten hingga sekolah, seperti: Bantuan Operasional Sekolah (BOS), Ujian Nasional, PIP, SNMPTN.

### Verval Lulusan

Untuk Verifikasi dan Validasi NISN Siswa yang sudah lulus silahkan klik disini.

### Verval Lulusan Sekolah Luar Negeri (Non SILN)

Untuk Verifikasi dan Validasi NISN Siswa yang sudah lulus dari sekolah luar negeri
 (Non SILN) silahkan klik disini.

© PUSDATIN SETJEN KEMENDIKBUD 2020. All Rights Reserved.

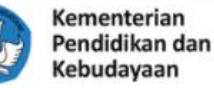

### 🛠 Beranda 🍸 Pencarian Nama

# **APLIKASI VERVAL INDIVIDU PD**

### nisn.data.kemdikbud.go.id

Atribut Otentikasi yang diperlukan:

- 1. NISN yang tercatat di Dapodik;
- 2. Nama Ibu Kandung yang tercatat di Dapodik;
- 3. NPSN satuan Pendidikan saat ini;
- 4. Tanggal Lahir yang tercatat di Dapodik; dan
- 5. NIK valid yang tercatat di Dukcapil Pusat.

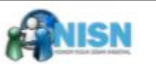

# Pencarian NISN

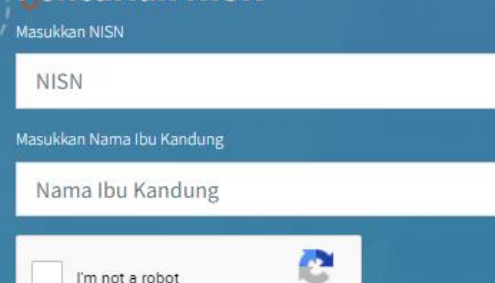

reCAPTCHA.

Privacy ' Terma

Q Cari Data

### Pengantar

- Pengertian Nomor Induk Siswa Nasional adalah, kode pengenal identitas siswa yang bersifat unik, standar dan berlaku sepanjang masa yang dapat membedakan satu siswa dengan siswa lainnya di seluruh sekolah Indonesia dan Sekolah Indonesia di Luar Negeri; Nomor Induk Siswa Nasional (NISN) diberikan kepada setiap peserta didik yang bersekolah di satuan pendidikan yang memiliki NPSN dan terdaftar di Referensi Kemendikbud. Sistem pengelolaan NISN secara nasional oleh Pusat Data dan Statistik Pendidikan dan Kebudayaan (PDSPK) Kemendikbud yang merupakan bagian dari program Dapodik (Data Pokok Pendidikan) Kementerian Pendidikan dan Kebudayaan. Hasil dari proses pemberian kode identifikasi oleh PDSPK ditampilkan secara terbuka dalam batasan tertentu melalui situs NISN (http://nisn.data.kemdikbud.go.id./).
   Tujuan dan Manfaat
  - Mengidentifikasi setiap individu siswa (peserta didik) di seluruh sekolah se-Indonesia secara standar, konsisten dan berkesinambungan.
  - Sebagai pusat layanan sistem pengelolaan nomor induk siswa secara online bagi Unit unit Kerja di Kemendikbud, Dinas Pendidikan Daerah hingga Sekolah yang bersifat standar, terpadu dan akuntabel berbasis Teknologi Informasi dan Komunikasi terkini.
  - Sebagai sistem pendukung program Dapodik dalam pengembangan dan penerapan program-program perencanaan pendidikan, statistik pendidikan dan program pendidikan lainnya baik di tingkat pusat, propinsi, kota, kabupaten hingga sekolah, seperti: Bantuan Operasional Sekolah (BOS), Ujian Nasional, PIP, SNMPTN.

### Verval Lulusan

• Untuk Verifikasi dan Validasi NISN Siswa yang sudah lulus silahkan klik disini.

### Verval Lulusan Sekolah Luar Negeri (Non SILN)

Untuk Verifikasi dan Validasi NISN Siswa yang sudah lulus dari sekolah luar negeri
 (Non SILN) silahkan klik disini.

© PUSDATIN SETJEN KEMENDIKBUD 2020. All Rights Reserved.

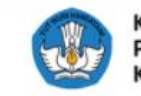

Kementerian Pendidikan dan Kebudayaan 🛠 Beranda 🍸 Pencarian Nama

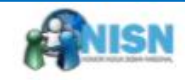

# Pencarian NISN Masukkan NISN NISN Masukkan Nama Ibu Kandung Nama Ibu Kandung Im not a robot Im not a robot Im not a robot

### Tahapan perbaikan data:

- 1. Isikan NISN yang tercatat di Dapodik
- 2. Isikan Nama Ibu yang tercatat di Dapodik
- 3. Centang *captcha*
- 4. Klik tombol Cari Data
- 5. Isikan NPSN satuan Pendidikan saat ini
- 6. Isikan Tanggal Lahir yang tercatat di Dapodik
- Isikan NIK valid yang tercatat di Dukcapil Pusat
- 8. Centang captcha
- 9. Klik tombol **Cari Data**

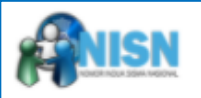

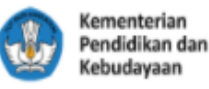

### Hasil Pencarian NISN : 0038222379

### 💄 Informasi Siswa

|         | NISN               | :         | 0038222379                 | 20525854                                   |
|---------|--------------------|-----------|----------------------------|--------------------------------------------|
|         | Nama               | :         | DIAH SAFITRI               | Tanggal Lahir Peserta D                    |
|         | Tempat Lahir       | :         | Banyuwangi                 |                                            |
|         | Jenis Kelamin      | :         | Perempuan                  | 📝 Nomor Ind                                |
|         | Status Aktif       | $\langle$ | Aktif di Satuan Pendidikan | Silahkan masukkan NIK<br>Sipil (DUKCAPIL). |
| PUSDATI | N SEKRETARIAT JEND | )ERAL     | KEMENDIKBUD                | NIK Dukcapil                               |
|         | a rencanar. vz san | uarr 2    |                            | 3510                                       |
|         |                    |           |                            | V I'm not a robot                          |
|         |                    |           |                            |                                            |
|         |                    |           |                            |                                            |

### 🌣 Verifikasi Data Identitas Siswa

Nomor Pokok Sekolah Nasional (NPSN) dan Tanggal Lahir dibawah ini untuk melakukan Verifikasi Data Data Pribadi Siswa yang tercatat dalam Sistem Pendataan DAPODIK/EMIS.

🖀 Beranda 🍸 Pencarian Nama

### Nomor Pokok Sekolah Nasional (NPSN)

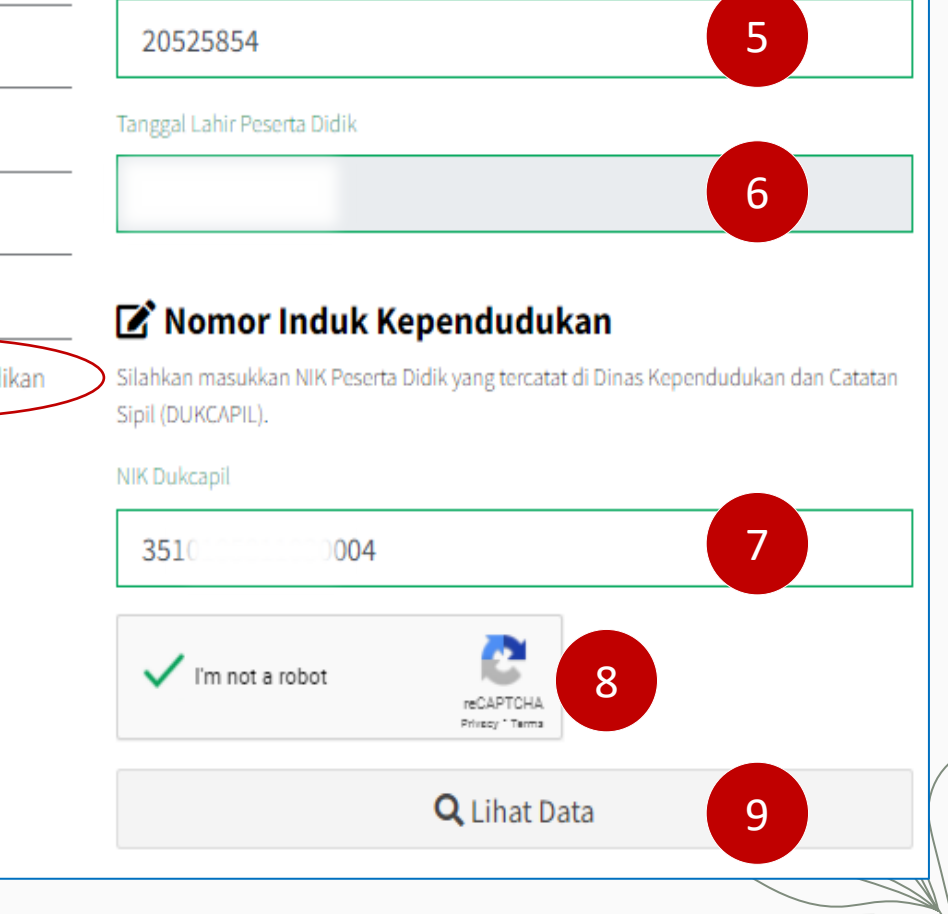

### Tahapan lanjutan:

- 10. Isikan NIK
- 11. Isikan nama
- 12. Isikan tempat lahir
- 13. Isikan tanggal lahir
- 14. Tentukan jenis kelamin
- 15. Isikan NIK ibu kandung
- 16. Isikan NIK ibu kandung
- 17. Isikan NIK ayah
- 18. Isikan nama ayah
- 19. Isikan NIK wal
- 20. Isikan nama wali
- 21. Tentukan koordinat tempat tinggal
- 22. Klik tombol Validasi Data

### 🗹 Verifikasi Data Peserta Didik

(Data akan dipadankan dengan Data Kependudukan dan Catatan Sipil)

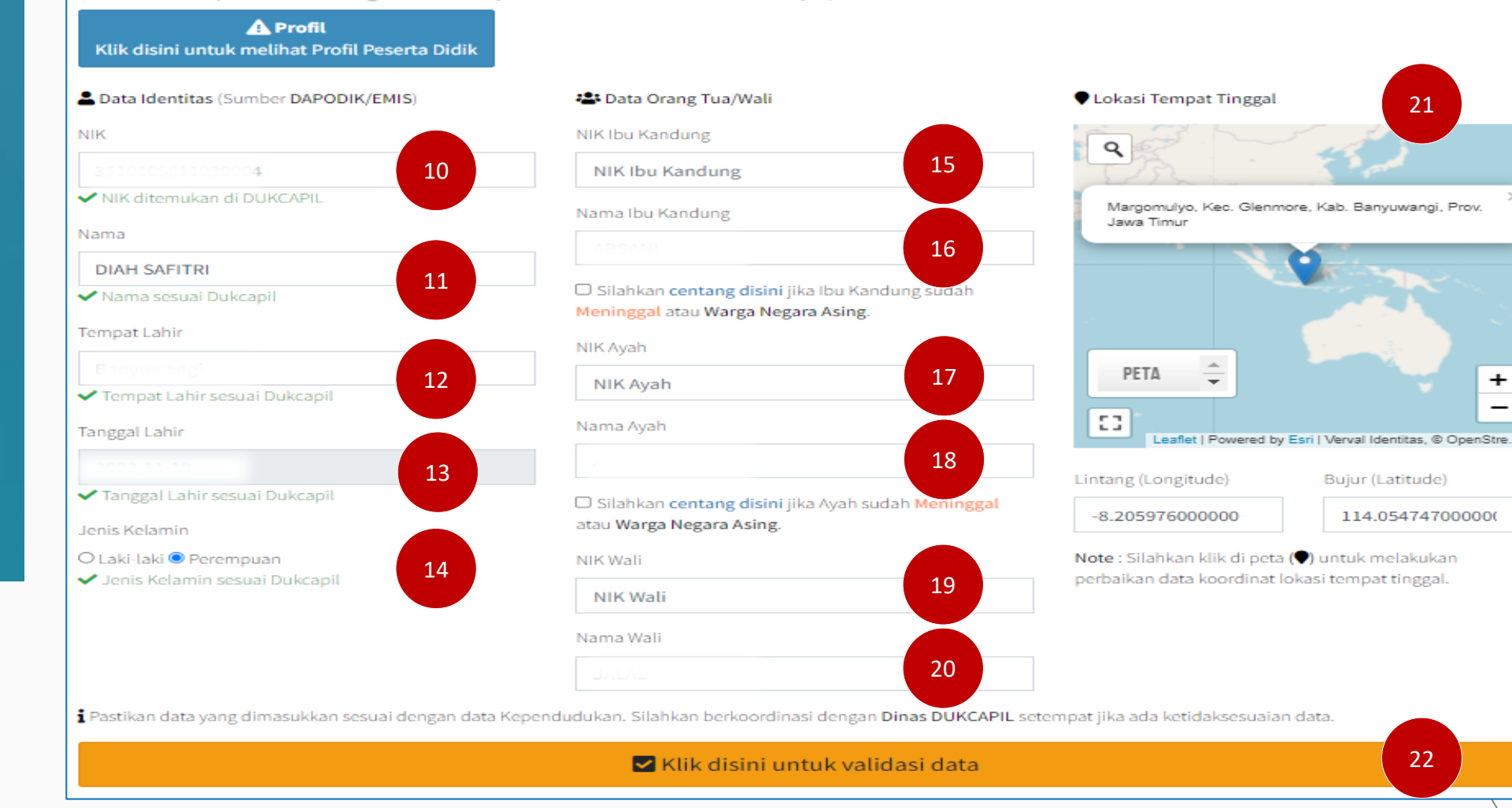

### Tahapan lanjutan:

23. Jika semua atribut identitas lolos pemadanan (centang hijau), lanjutkan dengan men-centang *checkbox* klausul **Persetujuan** 

24. Tuntaskan proses dengan meng-klik tombol Pengajuan Perubahan Data

### 🗹 Verifikasi Data Peserta Didik

(Data akan dipadankan dengan Data Kependudukan dan Catatan Sipil)

☑ Data berhasil terverifikasi dengan Dukcapil. Silahkan lakukan pengajuan perubahan data.

| 💄 Data Identitas                                                      |                                                                                  |                                                                                                    |
|-----------------------------------------------------------------------|----------------------------------------------------------------------------------|----------------------------------------------------------------------------------------------------|
| NIK                                                                   | 3                                                                                | ✓ NIK ditemukan di DUKCAPIL                                                                                                    |
| Nama                                                                  | DIAH SAFITRI                                                                     | ✓ Nama sesuai Dukcapil                                                                                                    |
| Tempat Lahir                                                          | E                                                                                | <ul> <li>Tempat Lahir sesuai Dukcapil</li> </ul>                                                                                                    |
| Tanggal Lahir                                                         | 20                                                                               | ✓ Tanggal Lahir sesuai Dukcapil                                                                                                    |
| Jenis Kelamin                                                         | L                                                                                | ✓ Jenis Kelamin sesuai Dukcapil                                                                                                    |
| 📇 Data Orang Tu                                                       | ua/Wali                                                                          |                                                                                                    |
| NIK Ibu                                                               |                                                                                  | ✓ NIK Ibu Kandung ditemukan di DUKCAPIL                                                                                                    |
| Nama Ibu                                                              | рысты коскыт                                                                     | ✓ Nama Ibu Kandung sesuai dengan NIK Ibu Kandung                                                                                                    |
| NIK Ayah                                                              | 2004141600840000                                                                 | ✓ NIK Ayah ditemukan di DUKCAPIL                                                                                                    |
| Nama Ayah                                                             | MUNSID TRIASMANTO, S.PD                                                          | ✓ Nama Ayah sesuai dengan NIK Ayah                                                                                                    |
| NIK Wali                                                              |                                                                                  |                                                                                                    |
| Nama Wali                                                             |                                                                                  |                                                                                                    |
| NIK Ibu<br>Nama Ibu<br>NIK Ayah<br>Nama Ayah<br>NIK Wali<br>Nama Wali | 2<br>р (ста) (секоно<br>200 (1 () секоно<br>300 (1 () секоно<br>Микан () (с. Р.) | <ul> <li>NIK Ibu Kandung ditemukan di DUKCAPIL</li> <li>Nama Ibu Kandung sesuai dengan NIK Ibu Kandung</li> <li>NIK Ayah ditemukan di DUKCAPIL</li> <li>Nama Ayah sesuai dengan NIK Ayah</li> </ul> |

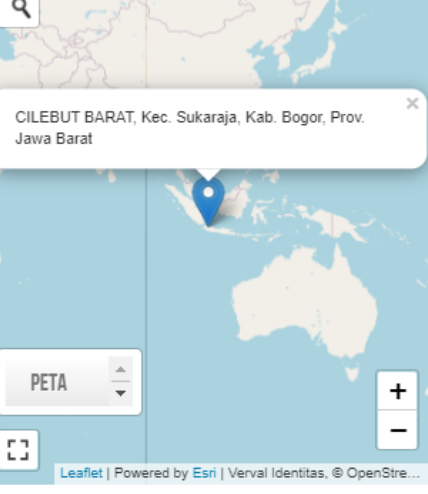

### 🛕 Persetujuan

🗆 Dengan ini saya **menyetujui** untuk melakukan pengajuan perubahan data sesuai dengan <u>formulir diatas</u>.

🗹 Klik disini untuk melakukan pengajuan perubahan data.

23

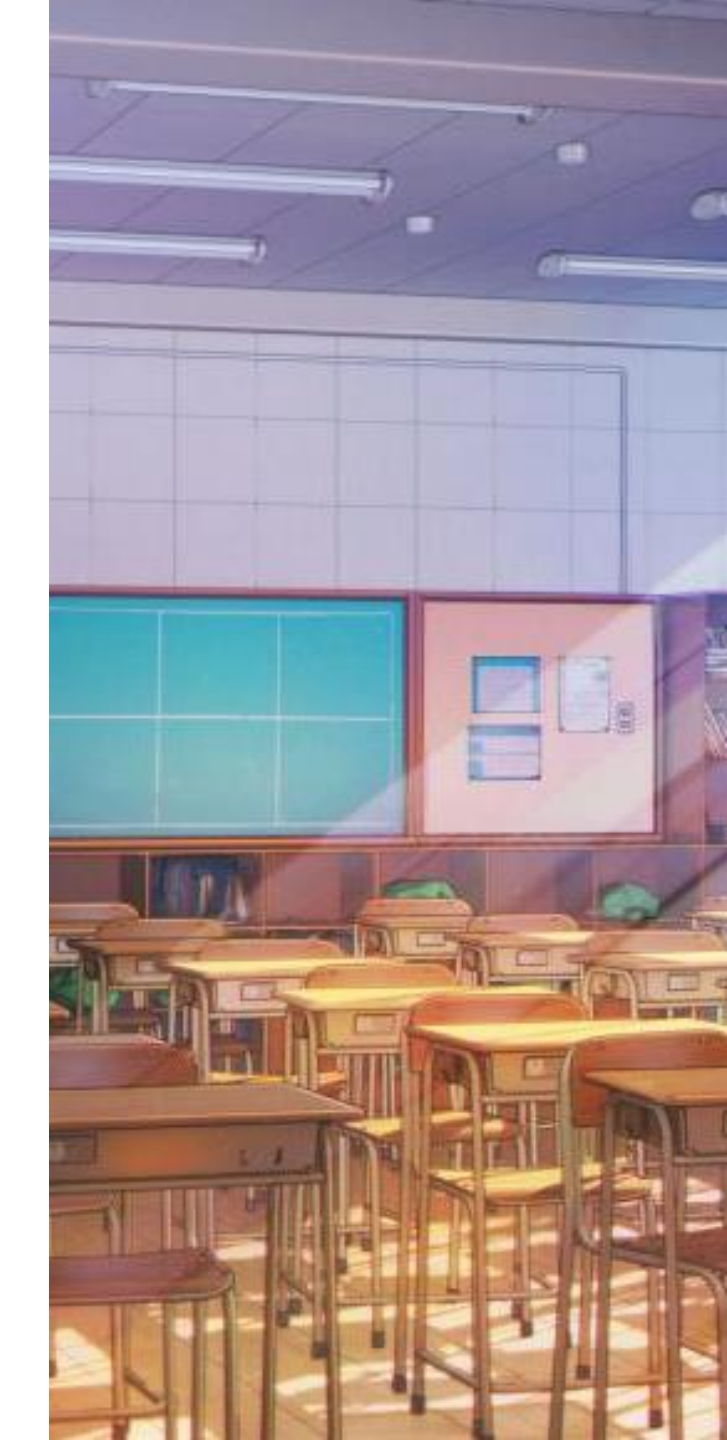

# PENYELESAIAN RESIDU NIK PENDIDIK DAN TENAGA KEPENDIDIKAN

menggunakan APLIKASI VERVAL-PTK

vervalptk.data.kemdikbud.go.id

# **APLIKASI VERVAL-PTK**

### vervalptk.data.kemdikbud.go.id

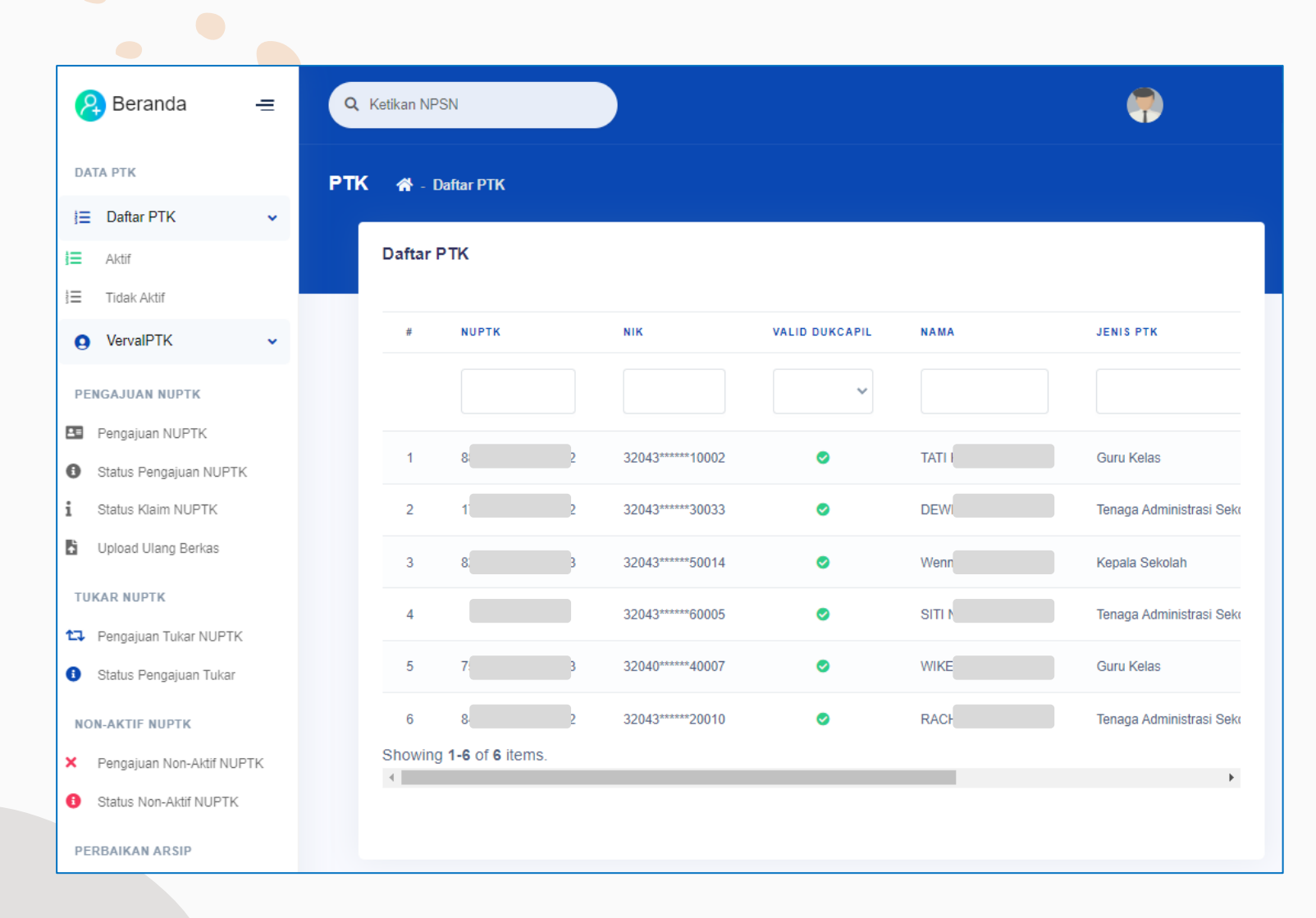

- 1. Akses pengelola data : Operator SP;
- 2. Proses bisnis yang berjalan:
  - ✓ Penerbitan NUPTK
  - ✓ Penonaktifan NUPTK
  - ✓ Klaim NUPTK
  - ✓ Tukar NUPTK
  - ✓ Pembaruan Arsip NUPTK
  - Penyelesaian residu NIK, melalui
     mekanisme Perbaikan identitas,
     dengan mengacu pada data induk
     kependudukan

(Ditjen Dukcapil Kemendagri).

# DATA RESIDU PTK

vervalptk.data.kemdikbud.go.id

| 2   | Beranda     | = |
|-----|-------------|---|
| DAT | А РТК       |   |
| Ξ   | Daftar PTK  | ~ |
| j=  | Aktif       |   |
| Ξ   | Tidak Aktif |   |

Setiap satuan pendidikan memiliki daftar untuk pemeriksaan data PTK yang terdeteksi sebagai **residu NIK** 

Data residu ditandai dengan silang **merah** pada kolom Valid Dukcapil

| <b>* -</b> 1 | Daftar PTK |                  |                |      |                |          |                      |        |
|--------------|------------|------------------|----------------|------|----------------|----------|----------------------|--------|
| Daftar I     | РТК        |                  | ♣              |      |                |          |                      |        |
| #            | NUPTK      | NIK              | VALID DUKCAPIL | NAMA | JENIS PTK      | NPSN     | SEKOLAH              | BENTUR |
|              |            |                  | Residu 🗸       |      | ~              |          |                      | ~      |
| 1            |            | 35130*****70001  | 0              | suna | Tutor          | P2961295 | PKBM DARUL ULUM      | PKBM   |
| 2            |            | 35130*****50001  | •              | MOł  | Kepala Sekolah | P2961295 | PKBM DARUL ULUM      | PKBM   |
| 3            |            | 35130*****20001  | 0              | karn | Tutor          | P2961295 | PKBM DARUL ULUM      | PKBM   |
| 4            |            | 35130*****60002  | 0              | nas  | Tutor          | P2961295 | PKBM DARUL ULUM      | PKBM   |
| 5            |            | 35130*****70001  | 0              | shol | Tutor          | P2961295 | PKBM DARUL ULUM      | PKBM   |
| 6            |            | 35130*****90001  | 0              | suri | Tutor          | P2961295 | PKBM DARUL ULUM      | PKBM   |
| 7            |            | 11070*****80005  | 0              | Rah  | Guru Kelas     | P9984507 | LEMBAGA PKBM ISYRAFI | PKBM   |
| 8            |            | 11070*****20002  | 0              | Naz  | Guru Kelas     | P9984507 | LEMBAGA PKBM ISYRAFI | PKBM   |
| 9            |            | 11100*****30001  | 0              | Sula | Guru Kelas     | P2963514 | LPKBM KASIH BUNDA    | PKBM   |
| 10           |            | 11101******10001 | 8              | ZUL  | Tutor          | P2963514 | LPKBM KASIH BUNDA    | PKBM   |

# PENYELESAIAN RESIDU NIK

### SYARAT PERBAIKAN IDENTITAS

=

¥

혽 Beranda

Daftar PTK

DATA PTK

iΞ

Perbaikan NIK dan identitas ptk harus mengacu pada dokumen kependudukan (yang bersumber dari Data Induk Kependudukan yang dikelola oleh Ditjen Dukcapil, Kemendagri). Seperti: Kartu Keluarga, Kartu Tanda Penduduk, atau Akta Kelahiran.

Perbaikan identitas harus memenuhi index validasi yang ditetapkan.

| =  | Aktif                  |   | РТК | 🖌 – P   | <sup>9</sup> erbaikan Identitas |                |        |              |               |               |                  |               |     |
|----|------------------------|---|-----|---------|---------------------------------|----------------|--------|--------------|---------------|---------------|------------------|---------------|-----|
| Ξ  | Tidak Aktif            |   |     | Perbaik | kan Identitas                   |                |        |              |               |               |                  |               |     |
| 0  | VervalPTK              | ~ |     |         |                                 |                |        |              |               |               |                  |               |     |
| PE | NGA IIIAN NUPTK        |   |     | #       | NIK                             | VALID DUKCAPIL | NAMA   | TEMPAT LAHIR | TANGGAL LAHIR | JENIS KELAMIN | NAMA IBU KANDUNG | JML PENGAJUAN |     |
|    |                        |   |     |         |                                 | ~              |        |              |               | ~             |                  |               |     |
|    | Status Reseatuae NURTK |   |     | 1       | 3204                            | 0              | ASEP   |              |               | Laki-laki     |                  | 0             | Per |
|    | Status Klaim NUPTK     |   |     | 2       | 3204                            | 0              | DERI   |              |               | Perempuan     |                  | 0             | Per |
| Iù | Unload Ulang Berkas    |   |     | 2       | 220                             |                | THAN   | _            |               |               |                  |               |     |
|    | INTITAS                |   |     | 3       | 5204                            | U U            | LIVIAN |              |               | LdN-IdN       |                  | U             | Pel |
|    | Pachaikaa kiaatiitaa   |   |     | 4       | 3204                            | 0              | EUIS   |              |               | Perempuan     |                  | 0             | Per |
|    | Perbaikan identitas    |   |     | 5       | 3204                            | 0              | SENIA  |              |               | Perempuan     |                  | 0             | Per |
| ĥ  | PTK Tidak Aktif        |   |     | Showing | g <b>1-5</b> of <b>5</b> items. |                |        |              |               |               |                  |               |     |
|    | Status Perbaikan       |   |     |         |                                 |                |        |              |               |               |                  |               |     |

# PENYELESAIAN RESIDU NIK

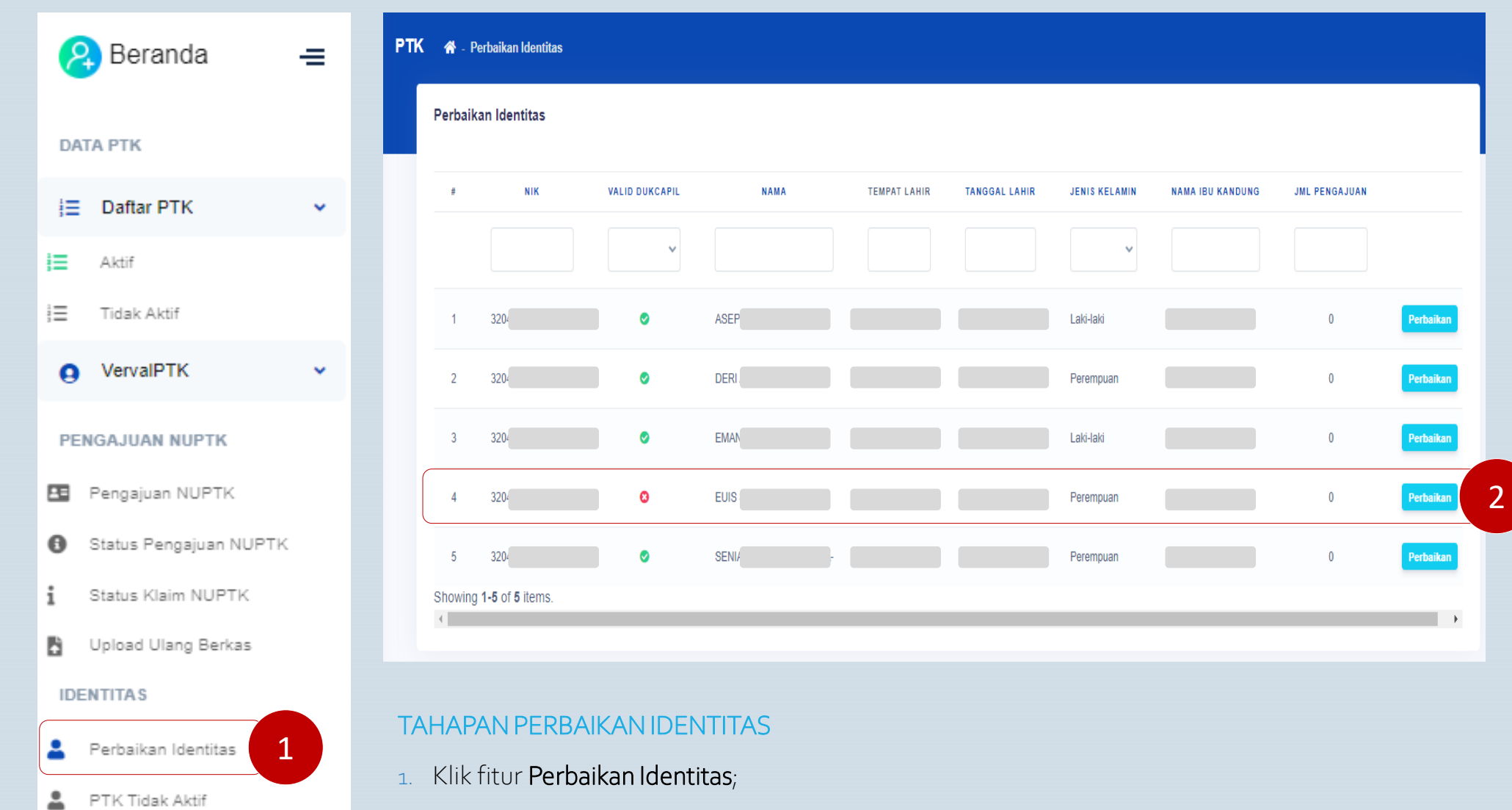

Status Perbaikan

2. Klik tombol Perbaikan, pada baris data ptk yang akan diperbaiki;

### LANJUTAN: TAHAPAN PERBAIKAN IDENTITAS

 Data awal yang ditampilkan pada formulir Perbaikan bersumber dari Dapodik, cocokkan setiap atribut data tersebut dengan yang tercatat di dokumen kependudukan. Perbaiki data yang belum valid (masih kosong atau tidak benar).

Atribut data yang bisa diperbaiki meliputi:

- ✓ NIK;
- ✓ Nama;
- ✓ Tempat lahir;
- ✓ Tanggal lahir;
- Nama ibu kandung; dan
- ✓ Jenis kelamin
- 4. Klik tombol Perbaikan Data
  - Jika data perbaikan tidak lolos pemadanan Dukcapil, maka perbaikan data tidak dapat disimpan. Periksa ulang validitas dokumen ke Dukcapil setempat (kabupaten/kota); sedangkan
  - Jika data perbaikan lolos pemadanan, maka hasil perbaikan data akan otomatis tersimpan.

# PENYELESAIAN RESIDU NIK

### PTK 🛛 🕋 - Daftar model - Perbaikan Identitas

### ŵ

Info! NIK dengan keterangan sudah valid dengan data Dukcapil tidak dapat diperbaiki, jika terjadi perbedaan dalam pengajuan perbaikan identitas, pemilik data dapat koordinasi dengan Dukcapil setempat atau jika terjadi kesalahan dapat menghubungi admin Pusat melalui ULT.

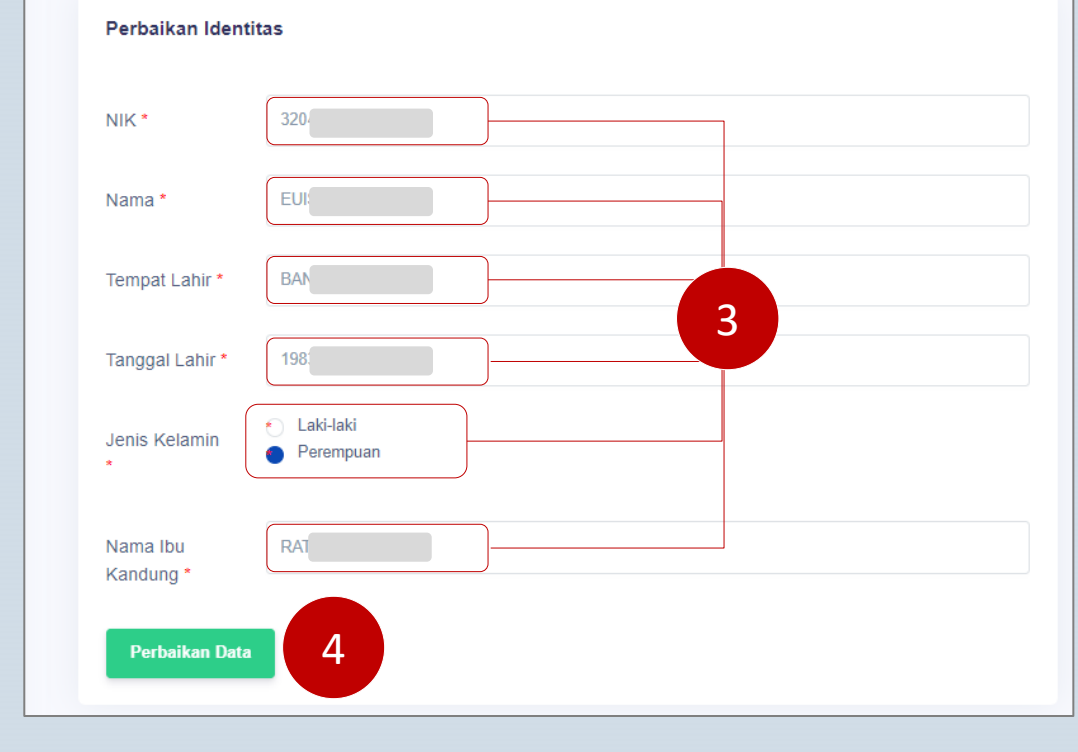

# PUSAT LAYANAN BANTUAN

Pusat layanan informasi & bantuan verifikasi dan validasi data pendidikan tersedia melalui "pelayanan satu pintu" Unit Layanan Terpadu (ULT) Kemendikbudristek yang diakses melalui tautan ult.kemdikbud.go.id

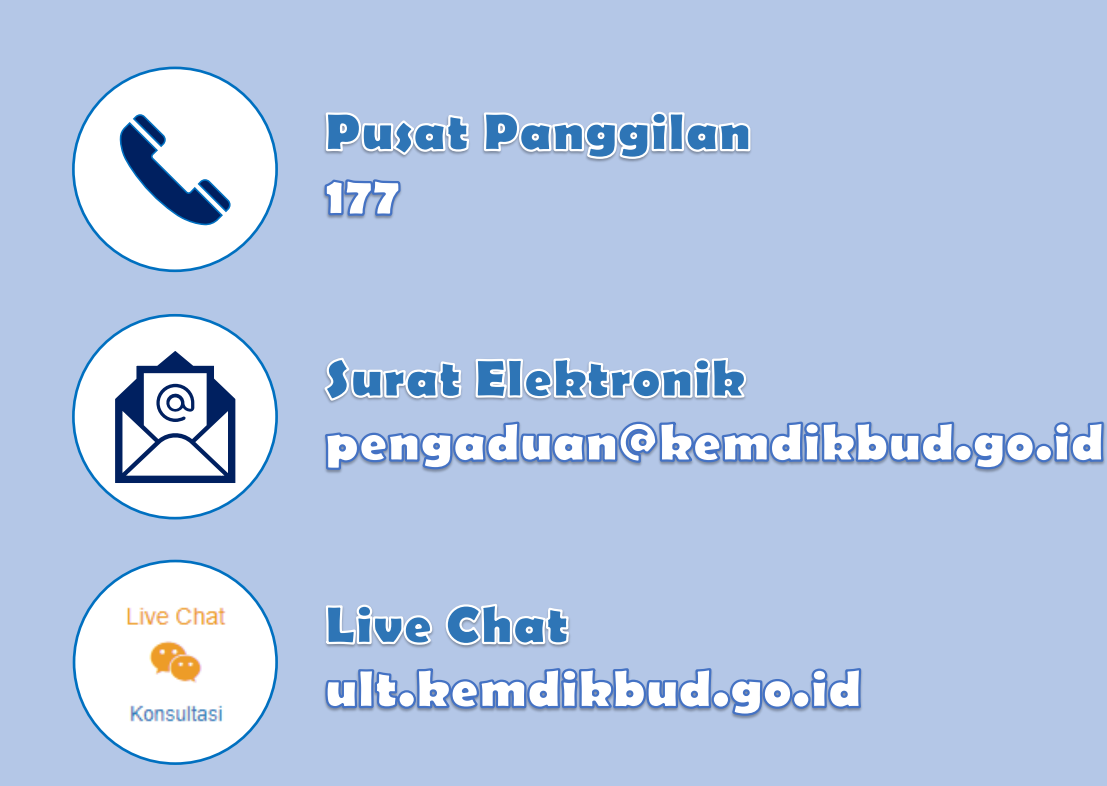